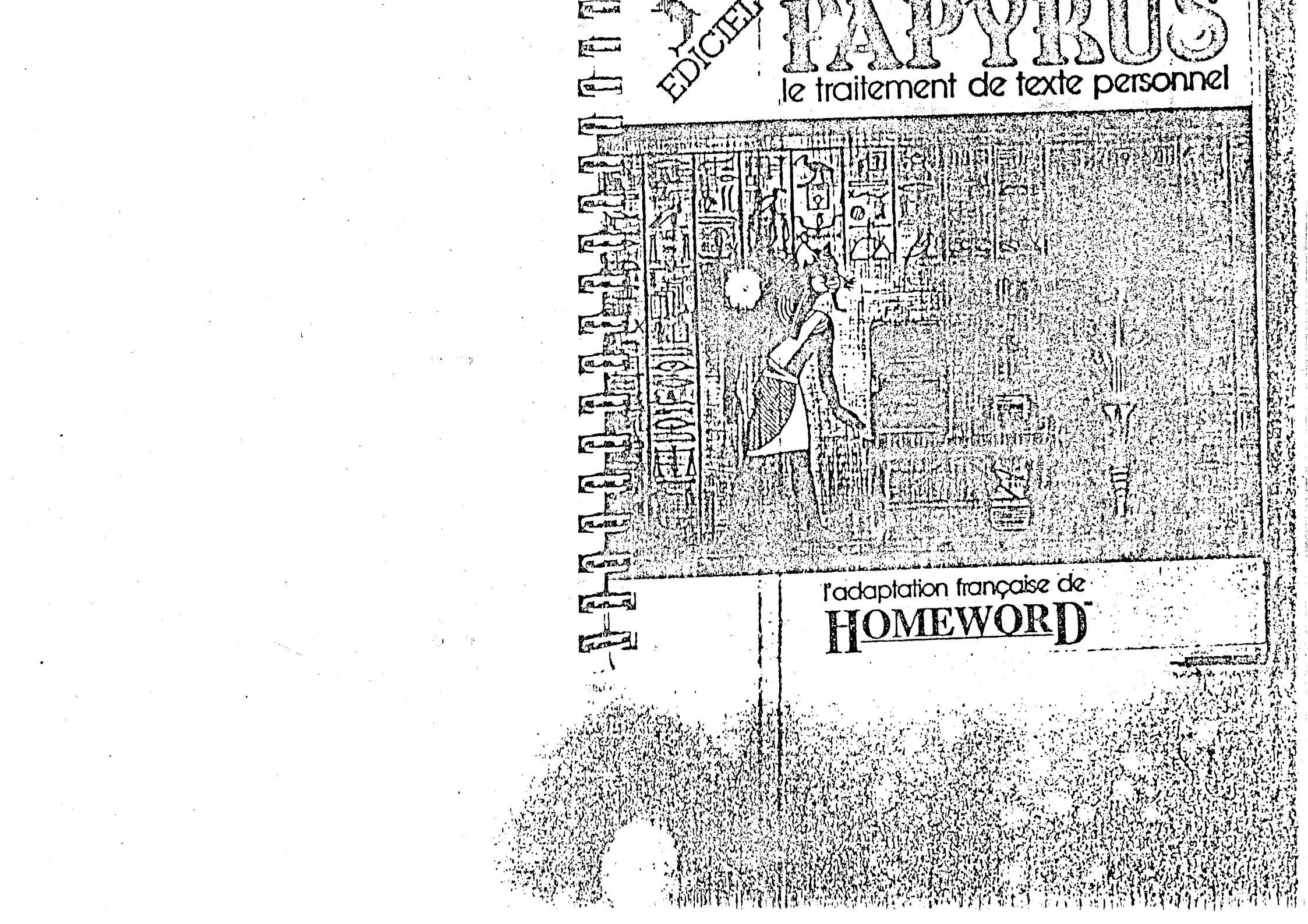

# TABLE DES MATIERES

| Chapitre | 1 | Premiers pas                                                                                                    | . 7   | Chapitre                                         | 10                    | Fonctions disque                              | , <b>5</b> 8 |
|----------|---|----------------------------------------------------------------------------------------------------|-------|--------------------------------------------------|-----------------------|-----------------------------------------------|--------------|
| Chapitre | 2 | Menus et icônes                                                                                                  | 9     | Chapitre                                         | 11                    | Plus rapides que les icônes                   | . 62         |
| Chapitre | 3 | Menu principal                                                                                                   | 10    | Chapitre                                         | 12                    | Impression d'un document                      | . 70         |
| Chapitre | 4 | Page dactylographiée                                                                                             | 14    | Chapitre                                         | 13                    | Papyrus et les disquettes                     | . 84         |
| Chapitre | 5 | Impression                                                                                                    | 24    | •                                                | _                     |                                               | 00           |
| Chapitre | 6 | Edition                                                                                                    | 28    | Annexe                                           | A                     | Quelques chiffres                             | . 90         |
| Chapitre | 7 | Gestion de fichiers                                                                                              | 34    | Annexe                                           | B                     | Transcription de la cassette                  | . 92         |
| Chapitre | 8 | Présentation                                                                                                    | 40    | Annexe                                           | С                     | En cas de problème                            | .114         |
| Chapitre | 9 | Configuration                                                                                                    | 50    | Index                                            | ••••                  | · · · · · · · · · · · · · · · · · · ·         | . 118        |
| 2 2      |   | and the second second second second second second second second second second second second second second second | 10.24 | an<br>Ana ata ang ang atao<br>Ang atao atao atao | -<br>Sac :<br>Wax : 1 | а<br>1. С. – С. – С. – С. – С. – С. – С. – С. |              |
|          |   |                                                                                                    | + 832 |                                                  |                       | n an an an an an an an an an ann an an a      | ۱<br>د د د   |

Sur 1

-

TABLE DES MATIERES

Con see

an m

E'me and

Ser ...

Azer Ca

Kand

man m

man

Ted Bi

and and

ant to

2 Section

E zoot by

Kunna I

Il était une fois un gros matou, à la mine épanouie et au ventre rebondi, nommé PAPYRUS. Las de voir la paix du foyer perturbée chaque fols qu'il était question de courrier, de classement, ou de papiers, il décida d'agir... Nul doute n'était permis, pour pouvoir goûter le plaisir retrouvé d'une sieste au coin du feu, il fallait résoudre ces problèmes !

C'est ainsi qu'après des mois de travail acharné, il réalisa un logiciel auquel on donna son nom, en signe de remerciement.

PAPYRUS est donc un logiciel de traitement de texte personnel, conçu de manière à introduire progressivement toutes les finesses du système et à simplifier la vie des utilisateurs. Les différentes options y sont présentées sous forme de dessins ou loones évitant au profane la mémorisation excessive de commandes et de fonctions. L'utilisateur expérimenté pourra néanmoins, lorsqu'il le désire, se passer des loones et dialoguer en se servant de touches équivalentes.

Fidèle à son idée, PAPYRUS a également conçu une documentation claire et complète comprenant :

- une cassette audio et sa transcription

- un manuel

- une fiche de référence.

La cassette introduit le traitement de texte. Elle fournit les explications relatives aux notions de base, ainsi que l'occasion de les mettre en pratique en proposant des exercices dirigés. Après l'avoir écoutée, vous serez familiarisé(e) avec le produit, et vous vous tournerez vers le manuel. Si vous ne disposez pas d'un lecteur de cassette, lisez attentivement la transcription de la bande avant de faira quol que ce soit avec PAPYRUS.

Le manuel de référence contient une description détaillée de toutes les options du programme. Dans un premier temps, nous vous conseillons de le parcourir systématiquement. L'index présenté dans les dernières pages vous permettra de trouver rapidement les indications spécifiques à chaque option.

Enfin, à la moindre hésitation, vous consulterez la fiche de référence. Celle-ci fournit, en effet, la liste de toutes les commandes disponibles durant l'entrée en machine d'un document.

#### Étes vous prêt à commencer?

Installez-vous confortablement devant votre micro-ordinateur, détendez-vous, branchez votre lecteur de cassettes et, écoutez PAPYRUS I

Si vous en doutez encore, vous allez constater que votre micro est vraiment un outil utile que vous pouvez maitriser alsément. 4CU

A moins que vous ne soyez très familier(e) avec les systèmes de traitement de texte, nous vous suggérons d'écouter la cassette avant de voler de vos propres ailes. Cependant, si vous ne voulez vraiment pas l'écouter, lisez attentivement ce qui suit.

Si c'est la première fois que vous utilisez Papyrus AVANT D'ESSAYER QUOI QUE CE SOIT, sulvez à la lettre les instructions sulvantos :

1. Insérez la disquette Papyrus dans le lecteur de disque nº 1. Allumez le micro et le moniteur. Au bout de quelques instants vous verrez apparaître une page de titre.

Appuyez sur la touche RETURN, Papyrus est prêt.

Ema N

and -

bel\_

Cond\_ Are

mand m

Enter Arts

Stand Bar

COLAR MOT

and a

Etaid I

And and

STER IN

in the second

TR . R ...

we and the second states and the second second second second second second second second second second second s

Saud.

2. Configurez Papyrus pour votre système (cf. Chapitre 9).

3. Préparez plusieurs disquettes (cf. Chapitre 10) et revenez au menu principal.

4. Enlevez Papyrus du lecteur 1 et remplacez-le par une des disquettes préparées. Rangez Papyrus, vous n'en aurez plus besoin.

Lorsque vous commencerez une nouvelle session de travail, suivez uniquement les instructions 1 et 4, وعاديا والمانية والمانية والمراجع والمراجع والمراجع والمراجع والمراجع والمراجع والمراجع والمراجع والمراجع والمراجع

Wed-mark

att et ma

Toral Bas

198-10

-

# MENUS ET ICONES

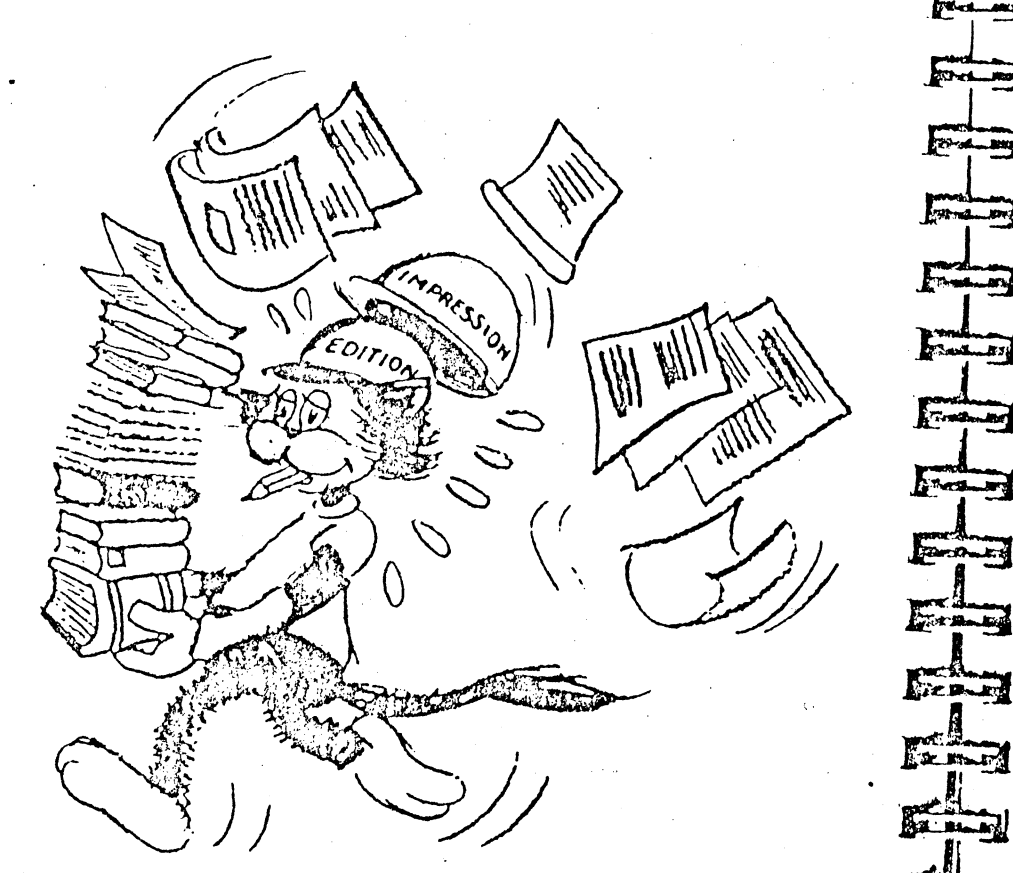

Comme vous allez le constater, les fonctions de Papyrus ne sont pas simples à remplir et ce pauvre chat aura bien des taches à accomplir pour vous satisfaire.

Ces tâches sont groupées en « familles » selon les fonctions plus générales qu'elles constituent. Ce sont, par exemple, l'impression, l'édition, la présentation, etc.

Tâches et familles sont symbolisées par des dessins appelés ICONES.

Cette organisation permet à Papyrus de vous présenter des MENUS où apparaissent plusleurs Icones, symbolisant les options qui vous sont offertes.

Le rectangle entourant une icône donnée est appelé curseur d'icônes. Il encadre l'option sélectionnée, dont le nom s'affiche à l'écran.

Vous le déplacerez d'icône en icône en utilisant -- pour aller vers la droite. et - pour aller vers la gauche. Vous arrêterez votre choix sur l'icône marquée du curseur en appuyant sur RETURN.

Enfin, yous guitterez le menu en appuyant sur la touche ESC.

Chaque icône débouchera, à son tour, sur un menu ou sur une question précise. Toutes les icônes sont dessinées sur la carte de référence, ainsi que les ramifications qui les relient les unes aux autres.

En la consultant, vous trouverez en un clin d'œil le chemin à suivre pour atteindre l'icone de votre choix.

## MENU PRINCIPAL

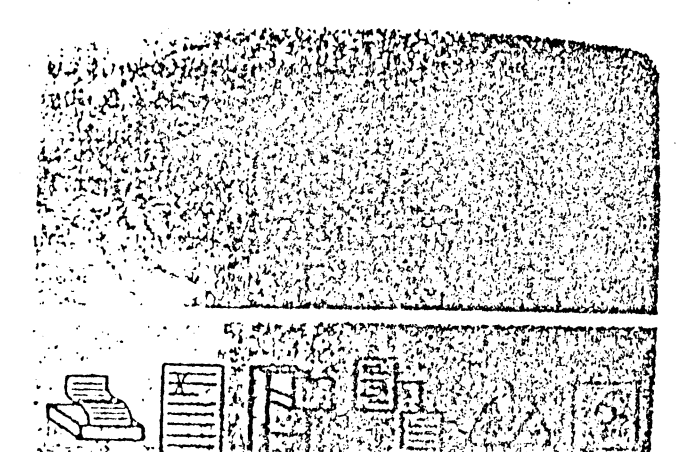

Chaque lois que vous ferez appel à ses services, Papy commencera par vous présenter le menu principal.

Six icônes figurent sur ce menu, symbolisant les familles ou fonctions générales d'impression, d'édition, de gestion de fichiers, de présentation, de configuration et de fonctions disque. Chacune de ces fonctions est décrite en détail dans le chapitre qui lui est consacré.

C'est également à partir du menu principal que vous pourrez accéder à la page dactylographiee où vous taperez votre document. Pour ce faire, appuyez sur la touche ESC

## Icônes du menu principal

#### IMPRESSION

Vous porterez votre choix sur cette icone si vous souhaitez spécifier le type de papier que vous utilisez ou si vous désirez imprimer tout ou partie d'un document, visualiser votre document à l'écran dans sa présentation définitive, ou changer la numérotation des pages d'un document.

MENU PRINCIPAL

#### EDITION

CHEL - Man. CO. 23 FOR - MARY -

ALE DENT DE

-

free-

-

5

6

ton - man

Les fonctions d'édition accessibles par cette icone sont les suivantes : effacement, récupération, déplacement, et copie d'un texte donne.

Elle vous permet également de demander à Papyrus de parcourir votre document à la recherche d'un texte donné ou de remplacer toute occurrence d'un texte par un autre.

#### FICHIER RETERING STRATES

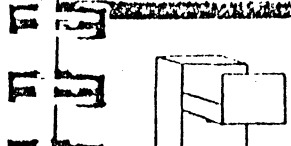

Cette option permet de gérer les fichiers ou documents. Vous l'utiliserez pour insérer une partie d'un document dans un autre, pour lire un document, pour le sauver sur disquette ou pour inclure un autre document lors de l'impression.

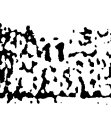

10

## lcones du menu principal

#### PRESENTATION

MENU, PRINCIPAL

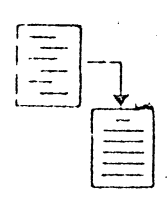

Après avoir choisi cette icône, vous serez invité(e) à entrer les directives concernant la disposition typographique d'un document donné : l'interligne, les marges, l'alignement, les paragraphes, la frappe, et les textes de haut/bas de page. tona .....

----

was in

634

TEL

12d

------

and o

Constantes

Fred No

Stat 1

linger

#### 

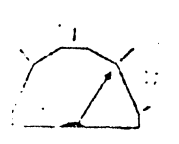

CONFIGURATION Cette option vous permet d'adapter Papyrus à vos besoins et à votre matériel. Vous pourrez par exemple Indiquer à Papyrus le nombre de lecteurs de disques et le type d'Imprimante que vous utilisez, la présentation standard de vos documents, etc.

#### FONCTIONS DISQUE

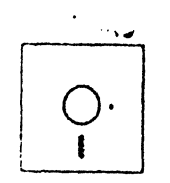

## Ces fonctions vous permettent de préparer des disquettes

document ou de les mettre à jour, de détruire des documents, d'afficher la liste des fichiers présents sur votre disquette... ou de quitter Papyrus ! MENUPRINCIP

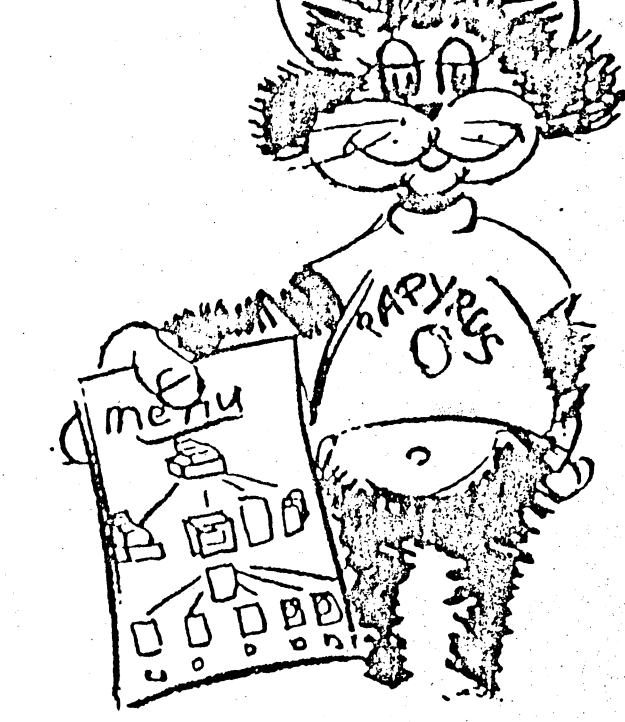

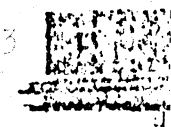

12

LA PAGE DACTYLOGRAPHIEE

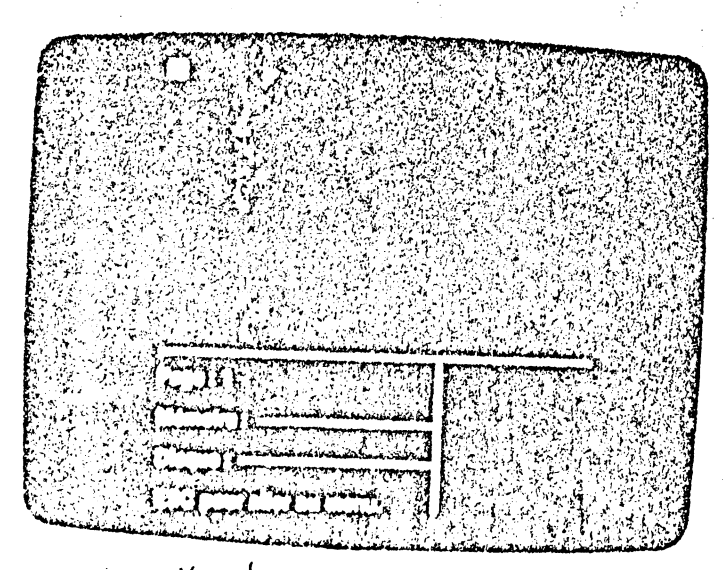

F

F

F

7

-

2

7

7

le texte de votre document. Vous y accedier autopantes de partir du F

- ger la la ménuite de la pyrus sur ses limites sur melles

torsque vous demandera paperis de lire un doament ou lorsque vous lui faitre evrire un domment celui ce utiliseral mémoire de votre ji pour en enregistrer le textere faipprus ne pourra donc retenir ou lire un doament doit le taille F excéderait la memoire disponible à cet effet dans l'Apple.

## LA PAGE DACTYLOGRAPHIEE

Il serait dominage de conciur hativement que voite filide deviteur est tré limite : En ettet s'il dispose de la menoire du p, il dispose egolemen de disquettes

Si vous decidiez par nasard d'evire un roman flowe our chapying vous pouve un document, vous demanderiez a Papyins de les recorrer en text price fel sur disquette et votre coman al paradraite a ors d'emperenteur de documents

Le nondre de dusquettes et art qui à la limité îl ne vous restercut plus qu'à trouver l'inspiration!

Entre n'oublier pas que toute coupur de tension rand la memoire du 1111 de la constant d'avente de desagreables superise prene l'habité 1110 d'autorompte régulière ment votre d'avait prin dans d'autorité postre doarant la disquelle Verler à le saiever également chaque lors que taburier le demandere

## LA PAGE DACTYLOGRAPHIEE

## LA PAGE DACTYLOGRAPHIEE

## stella page dactylographiee

La ; agé dactylogra, hieé est divisée en trois zones importantes decrites ci-19550uS

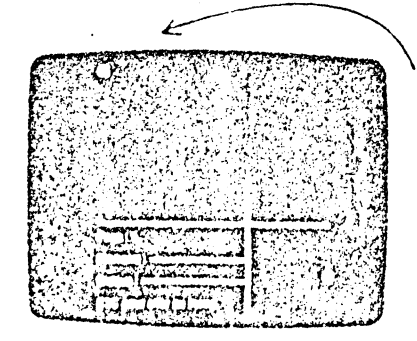

La zone du haut est celle où s'affiche le texte que vous tapez.

Un petit carré clignotant appelé curseur vous montre la position de votre prochain caractère. Le signe 😱 apparaîtra chaque fois que vous aurez appuyé sur la touche RETURN. Il indique la fin d'un paragraphe et le saut à la ligne suivante.

Nous ne reviendrons pas sur la facon dont il convient que vous entriez votre texte : les principes du texte au kilométre et du curseur n'ont plus de secrets pour vous depuis que vous avez écouté la cassette d'introduction

Remarquez que la page dactylographiée ne constitue qu'une fenêtre dans votre document. En elfet, ce dernier sera en general beaucoup plus volumineux que la page dactylographiée. Vous pourrez neanmoins visualiser la totalité du document morceau par morceau en déplacant cotte fenêtre à l'aide des TOUCHES DE FONCTIONS.

## Presentation de capage dactylographiee

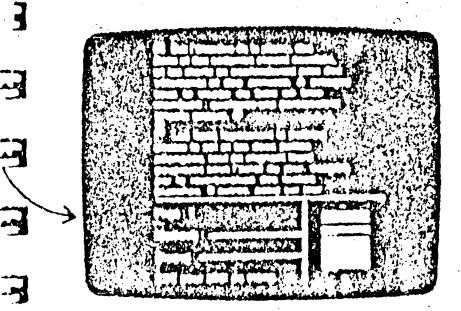

5

-

F

F

5

5

5

5

-

-

-

-

#### MEMOIRE

La ligne en regard de memoire represente l'espace memoire dont dispose encore l'Apple pour enregistrer votre document. Elle diminuera donc lorsque vous tapérez de nouveaux caracteres Lorsque cette righe devient tres courte. sauvez votre document sur disquette celui-ci a atteint la taille critique permise

LESS MELLAND STATISTICS THE STREET STREET STRE

#### DISQUE

Indique l'espace disponible sur disquette Lorsque la ligne diminue de façon alarmante, deux solutions se presentent : utiliser une autre disquette document ou formatee ou detruire les documents inutiles de manière à liberer l'espace de votre disquette.

Le coin inférieur droit de l'ecran presente une esquisse de la page courante. conforme aux marges et interlignes que yous avez choisis. Clest donc une image de la page telle qu'elle sera imprimée. On peut egalement y voir la position courante du curseur

17

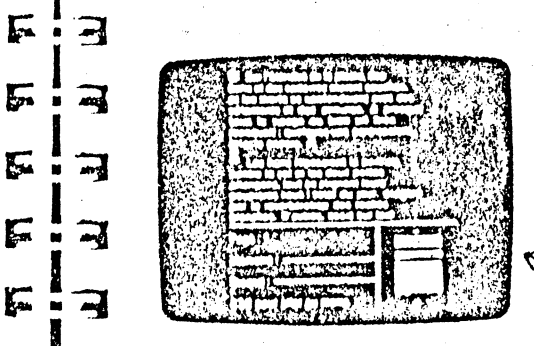

## LA PAGE DACTYLOGRAPHIEE

# Touches de fonction

Les caractères que vous tapez apparaissent à l'écran, à la gauche du curseur, ce dernier se déplaçant automatiquement pour vous Indiquer votre position courante. A ce niveau, Papyrus ne vous apporte, en somme, pas grand chose de plus qu'une machine à écrire!

Mais, si vous utilisiez une machine, vous rencontrerlez beaucoup plus de difficultés pour corriger les inévitables fautes de frappe, pour remanier votre texte, ou pour en modifier la présentation.

Les touches de fonction propres à votre système de traitement de texte vont vous permettre d'effectuer toutes ces opérations d'une manière aussi rapide qu'efficace ! Grâce à elles vous pourrez vous déplacer dans le texte de caractère en caractère, de ligne en ligne ou de mot en mot, ajouter ou détruire du texte, etc.

Voici la liste des touches actives à partir de la page dactylographiée. Avec un peu de pratique, vous retiendrez aisément les touches les plus utilisées. A la moindre hésitation, vous consulterez votre fiche de référence pour vous rafraichir la mémoire.

Lorsque la touche de contrôle Ctrl est mentionnée, maintenez-la enfoncée pendant que vous appuyez sur la lettre appropriée.

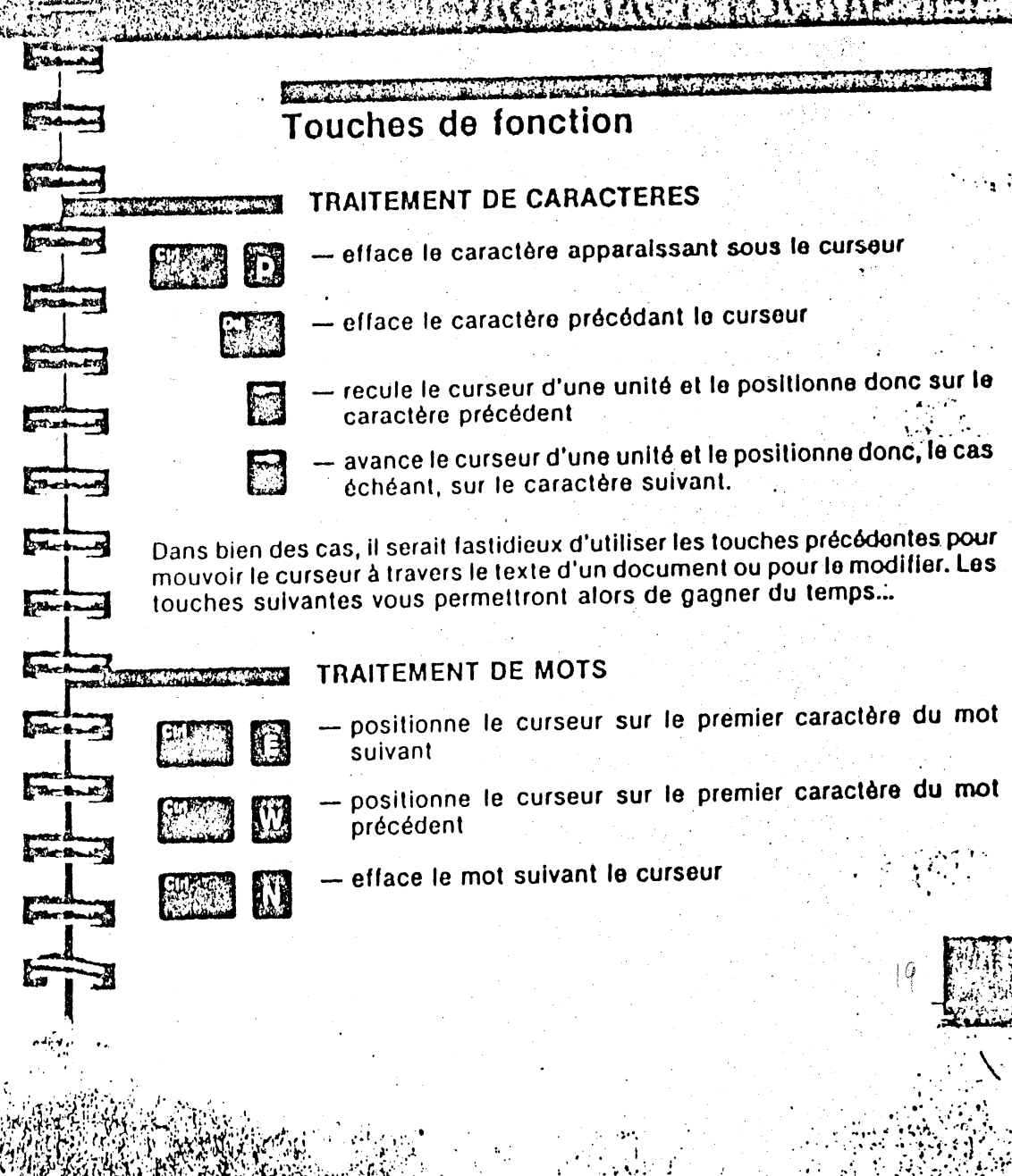

# APAGEOACENTOGRAMME

## Touches de fonction

## TRAITEMENT DE PAGES

Si vous regardez attentivement la page dactylographiée et la description que nous en avons faite, vous verrez que cette page ne correspondra que rarement à une page papier de votre document. En effet, une page imprimée ou page de document contiendra généralement beaucoup plus de caractères et de lignes que la page dactylographiée. Il convient donc de ne pas les confondre. site a fage dact service de la caracté-

Vous utiliserez les deux touches sulvantes lorsque vous souhalterez parcourir votre document en feullietant les pages imprimées qui le constituent.

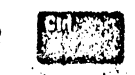

THO MORE

-

- States

Lasce-

Sand Sand

Contrat (20)

Locabo M

Buderstern MC

WOR DA

Samo.

Design MO

MONTO AN

Stron )

TOUC ....

– affiche la page suivante, "

- affiche la page précédente

### DIVERS

tabulateur ; permet de placer automatiquement le curseur praux positions déterminées sur une ligne. Le tabulateur vous sera particulièrement utile pour laper des tableaux vous sera particulièrement utile pour laper des tableaux vous sera particulièrement du tabulateur ne vous conviennent vous sera particulièrement du tabulateur ne vous conviennent vous sera particulièrement du tabulateur ne vous conviennent vous sera particulièrement du tabulateur ne vous conviennent vous sera particulièrement du tabulateur ne vous conviennent vous sera particulièrement du tabulateur ne vous conviennent vous sera particulièrement du tabulateur ne vous conviennent vous sera particulièrement du tabulateur ne vous conviennent vous sera particulièrement du tabulateur ne vous conviennent vous sera particulièrement du tabulateur ne vous conviennent vous sera particulièrement du tabulateur ne vous conviennent vous sera particulièrement du tabulateur ne vous conviennent vous sera particulièrement du tabulateur ne vous conviennent vous sera particulièrement du tabulateur ne vous conviennent vous sera particulièrement du tabulateur ne vous con

## TRAITEMENT DE LIGNES

— avance le curseur d'une ligne

Touches de fonction

- recule le curseur d'une ligne
- elface la ligne marquée par le curseur

#### TRAITEMENT D'ECRANS

- affiche l'écran précédent
- affiche l'ecran suivant

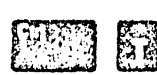

- positionne le curseur au début du document
- positionne le curseur à la fin du document

# A PAGE DALSTY LABORT

Touches de fonction

LAPAGEDACTYLOGKAPLAL

 permet de passer du mode insertion au mode modification et inversement.

Lorsque vous utilisez le mode insertion, vous tapez de nouveaux mots sans effacer les caractères existants : ceux-ci se déplacent en effet automatiquement avec le curseur. Le mode modification vous permet de modifier un texte, sans avoir à l'effacer préalablement, c'est-à-dire de réécrire une ligne existante : en mode modification, le curseur se déplace sur les caractères existants lorsque vous en tapez de nouveaux.

– permet de revenir au menu principal 🛛

E

 affiche la liste des touches actives : vous accédez alors au document de référence : AIDE.DOC.

— marque la fin d'un paragraphe ou ajoute des lignes d'espacement. En général, pour terminer un paragraphe, vous appuyerez deux fois consécutivement sur RETURN. Dans les autres cas, Papyrus ira automatiquement à la ligne, lorsque nécessaire, en respectant les marges que vous lul aurez indiquées. Touches de fonction

fixe-majuscules

STREET ALSO AND AN ADDRESS OF ADDRESS OF

Les deux touches suivantes seront utilisées pour imprimer des caractères spéciaux. Leur rôle est décrit dans le chapitre intitulé « Impression d'un document ».

#### — pour connaître le code ASCII d'un caractère

1 CEDERTON

Mictor.

Ma .....

109-1-1-10G

100-1-Jan

Actual

Actual

Jacit-

Autom

MCC N

Dell'marie

- insère le code ASCII d'un caractère

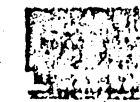

# IMPRESSION

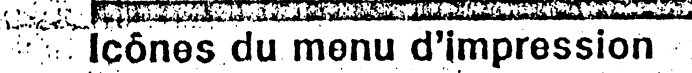

#### TYPE DE PAPIER

Cette Icone montre les deux types de papler disponibles : les feuilles volantes et le papier continu, dont les feuilles sont bordées de bandes perforées détachables. Par défaut, Papyrus a choisi le papier continu, de telle sorte que si c'est celui que vous utilisez effectivement, vous ne devrez rien changer. Par contre, si votre imprimante utilise des feuilles volantes, vous choisirez cette icone et suivrez les indications apparaissant à l'écran. Dans ce cas, l'imprimante s'arrêtera à la fint do chaque page, de manière à vous permettre d'insérer une nouvelle feullle.

SI vous avez l'intention d'utiliser ce type de papier couramment, yous souhaltez sans doute no pas avoir à effectuer cette modification lors de chaque nouvelle séance de travail. Vous vous tournerez alors vers l'option 'Sauvegarde de la configuration', du menu de CONFIGURATION (cf. page 54), pour changer l'option de défaut sur votre disquette Papyrus.

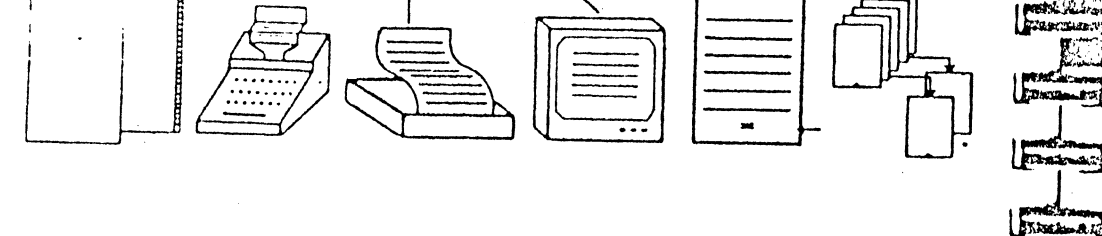

Le menu d'impression est constitué de six icônes. On y accède en appuyant sur RETURN, après avoir positionné le curseur d'icônes sur la première icône du menu principal.

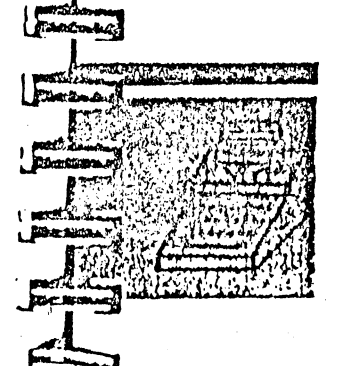

Sec. Barto

E This work

France

Longer and

LEADING

A SERVICE

Line Contra

#### **IMPRIMER UNE LIGNE**

化合物 拉丁卡 Cette option vous permettra d'utiliser l'imprimante en direct. comme une machine à écrire. Après avoir choisi cette icône. tapez une ligne de texte puis RETURN. La ligne sera immédiatement imprimée.

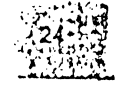

#### and the second states of the IMF, ESSION

# Icônes du menu d'impression

#### IMPRIMER LE DOCUMENT

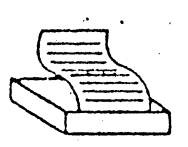

Vous choisirez l'icône représentant une imprimante lorsque vous souhaiterez imprimer tout ou partie d'un document. Avant d'imprimer quoi que ce soit, vous devrez cependant Indlquer à Papyrus le type de carte interface que vous utilisez. Pour ce faire, suivez les indications décrites dans le menu de CONFIGURATION. Vous ne devrez effectuer cette opération que lors de la première utilisation ou lors d'un changement de carte ou d'imprimante.

## Icônes du menu d'impression

#### NUMEROTATION DES PAGES

Par dófaut, Papyrus donnera à la première page imprimée de votre document le numéro 1. Si vous souhaitez que cette page porte un autre numéro, vous choisirez cette option pour lui donner le numéro adéquat.

#### **VOIR LE DOCUMENT FINAL**

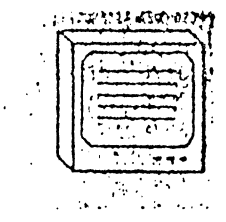

Cette icone montre un écran de moniteur. Vous choisirez cette option lorsque vous désirerez visualiser votre document à l'écran avant de l'imprimer : vous le verrez apparaître tel gu'il sera effectivement imprimé, compte tenu des marges, interlignes, etc. que vous avez choisis. Usez et abusez de cette option qui vous fera économiser beaucoup de papier.

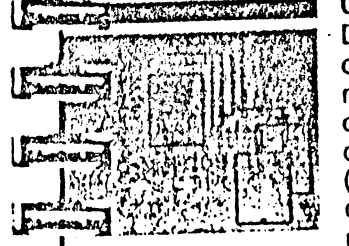

1 California

1 Konthing

Land Contract

-

Lena 15

1 State and

The Last

#### CHOIX DES PAGES

Deux pages ont été sélectionnées sur cette icône. Vous la choisirez si vous souhaitez imprimer une partie de votre document. Papyrus vous demandera alors de lui donner le numéro des pages à imprimer. Vous pourrez entrer chaque numéro de page en séparant deux numéros consécutifs d'une virgule (1,3,6), ou donner une liste de pages en Indiquant le numéro de la première et de la dernière d'entre elles et en les séparant d'un tiret (2-4), ou encore, en mélangeant les deux modes précédents.

EFTION

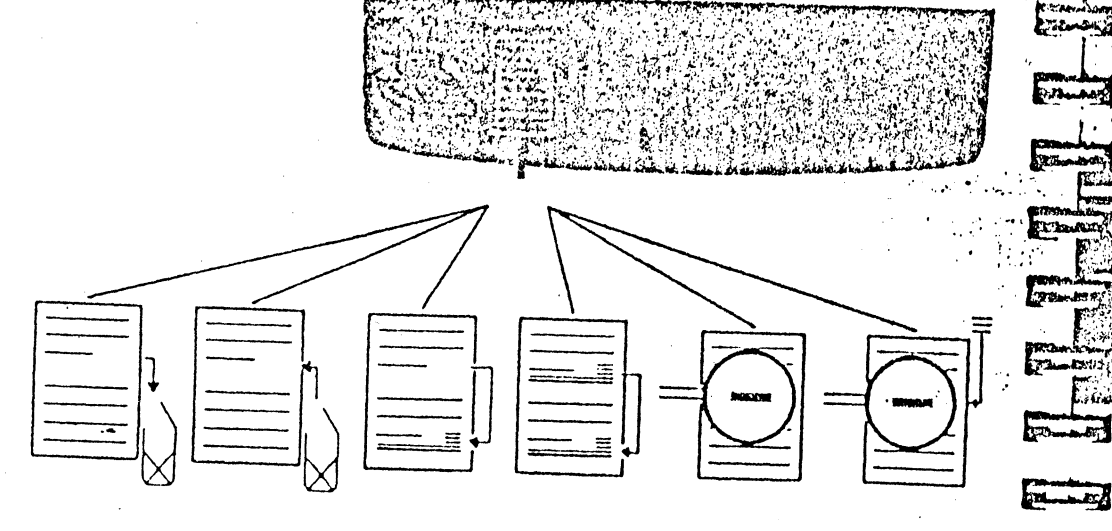

Il est souvent long et fastidieux d'avoir à manipuler un texte caractère par caractère. C'est une des raisons pour lesquelles Papyrus vous invite à consacrer quelques minutes à la lecture de ce chapitre...

Le menu d'édition présente six icones ou options qui vous permettent de manipuler des blocs de texte. Vous y accéderez en positionnant le curseur d'icones sur la deuxième icone du menu principal, à partir de la gauche, et en appuyant alors sur RETURN.

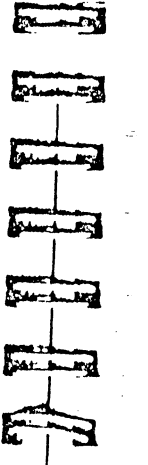

Frankel

## Icônes du menu d'édition

#### EFFACER UN BLOC

L'icône présente une flèche allant d'une page à une corbaille à papiers. Vous choisirez cette option pour effacer une partie de votre document. Papyrus vous demandera d'abord de marquer le bloc de texte à effacer : positionnez le curseur aur le promier caractère du bloc, et, en utilisant les touches fle fonction, amenez-le sur le dornier caractère de ce bloc. Cour d sera alors affiché en mode inverse (caractères noirs sur fondblanc). Appuyez sur RETURN pour valider votre choix et détruire le bloc de texte.

Bucher to Sec

Chaque fois que vous utiliserez cette option, Papyrus retiondra le texte que vous effacez, à condition que la place disponible en mémoire le permette. Il vérifiera donc d'abord qu'il est possible de placer le texte que vous souhaitez effacer dans la mémoire de votre micro-ordinateur. Le cas échéant, le texte en question sera mémorisé, et il vous sera donc possible de le récupérer.

Si la place disponible en mémoire ne permet pas de retenir votre texte, Papyrus vous en préviendra almablement. Vous pourrez néanmoins effacer le texte, tout en sachant qu'il sera alors irrémédiablement perdu.

# EDITION

## Icônes du menu d'édition

#### RECUPERER UN BLOC

Sur cette icone, la flèche pointe de la corbeille à papier vers la page dactylographiée. Elle permet donc de récupérer le dernier bloc effacé et mémorisé par l'utilisation de l'option précédente. Cette option peut être utilisée pour déplacer un texte d'un document dans un autre : elle récupère le dernier bloc effacé, quel que soit le document d'origine.

Elle sera aussi fort utile si vous avez abusé de l'option précédente l

## Icônes du menu d'édition

#### COPIER UN BLOC

Juna .....

Same.

Re artiste

TINNA I

ATT WHEAR

1. T. A. A.

Mark M

Pond D

Real Property in the second

TRUCTUR

CONTRACTO

Cancer S

TORNAL M

Cette icone vous permettra d'économiser votre temps lorsqu'un même texte devra apparaître plusieurs fois dans votre document.

Utilisez-la donc pour reproduire un bloc, au lieu d'avoir à le taper plusieurs fois. Vous marquerez le bloc à copier comme décrit précédemment.

## TROUVER

Une joupe est posée sur la page de cette icone... Papyrus se transforme en délective pour parcourir votre document à la recherche d'un mot ou d'une phrase donnés. Chaque fois que vous aurez trouvé une occurrence de cette phrase, vous pourrez continuer les recherches en appuyant sur RETURN ou les abandonner en appuyant sur la touche ESC.

Il est à noter que, si vous donnez l'objet de cette recherche en majuscules, Papyrus le cherchera tel quel. Par contre, si vous tapez le mot cherché en caractères minuscules, Papyrus cherchera effectivement toutes les occurrences, que l'objet des recherches apparaisse dans le document en minuscules ou en majuscules.

#### DEPLACER UN BLOC

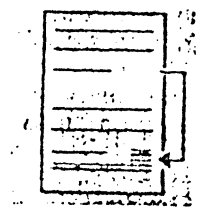

Rangez votre paire de ciseaux et votre pot de colle ! Comme son nom l'indique, cette icone permet de déplacer un bloc à l'intérieur d'un même document. Elle permet de réaliser en un seul temps le travail des deux options précédentes, pour autant que le document d'origine et le document de destination soient les mêmes. Elle n'est donc disponible que si la mémoire du micro permet de retenir le bloc, si cela ne devait pas être le cas, vous devriez procéder par blocs plus petits.

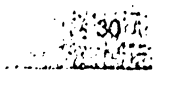

Icônes du menu d'édition

#### TROUVER ET REMPLACER

Comme sur l'icone précédente, la loupe de Papyrus est posée sur une page, mais, cette fois, une flèche pointe vers le texte qu'il a trouvé. Papyrus ne se contente plus de trouver le mot ou la phrase de votre choix, il est prêt à les remplacer par un autre texte. Selon votre convenance, vous démanderez à Papyrus de faire son travail sans vous consulter et de modifier automatiquement toutes les occurrences à travers le document ou, au contraire, de s'arrêter à chaque occurrence pour vous laisser décider s'il convient ou non d'effectuer le remplacement. DEPAT

Cice and the

TALLAND

VERMENAT

-

Carrier and

BOBLERO AN

Distant

TIMERCUNIST

TELEVISION OF

D'Aleman an

Stations:

and and the second

12 martin

CANCEL 2

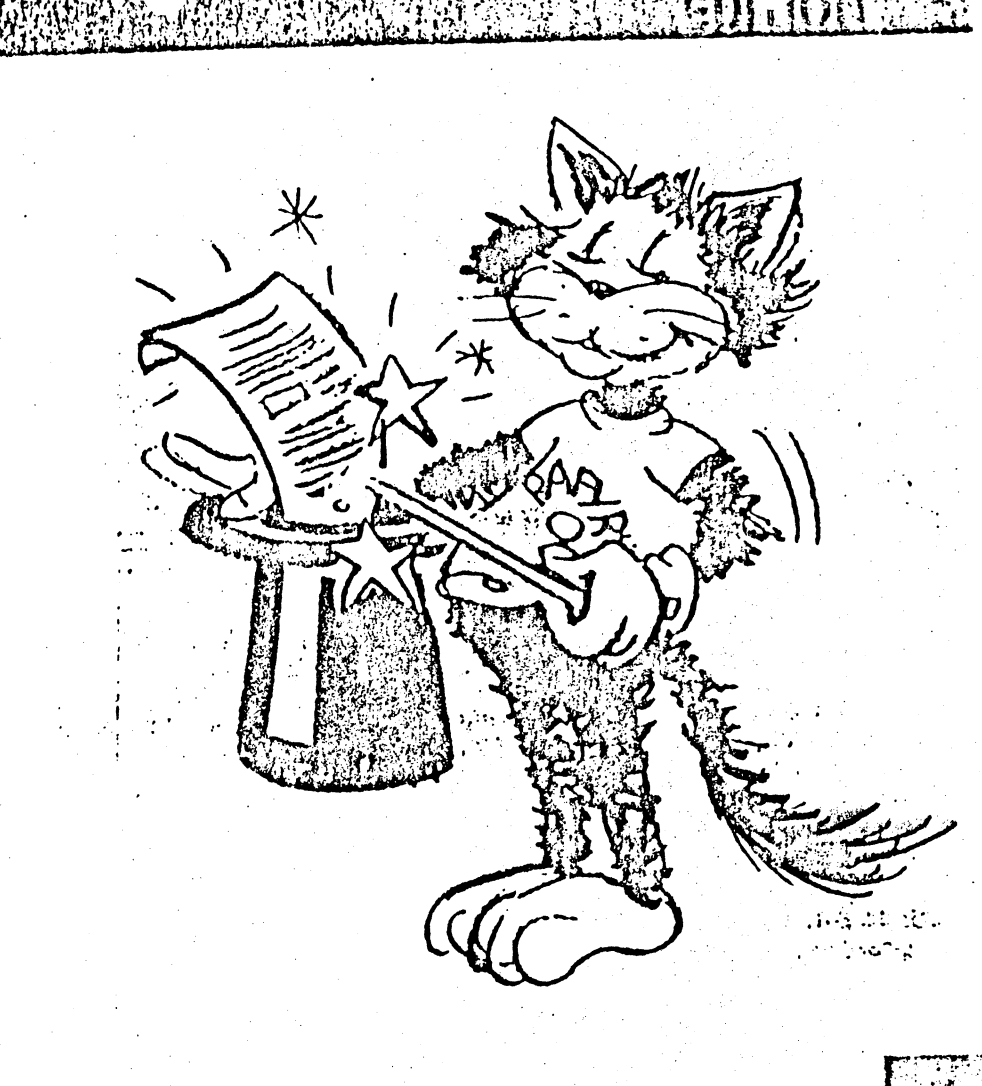

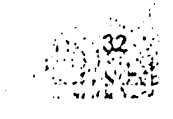

2 781 372

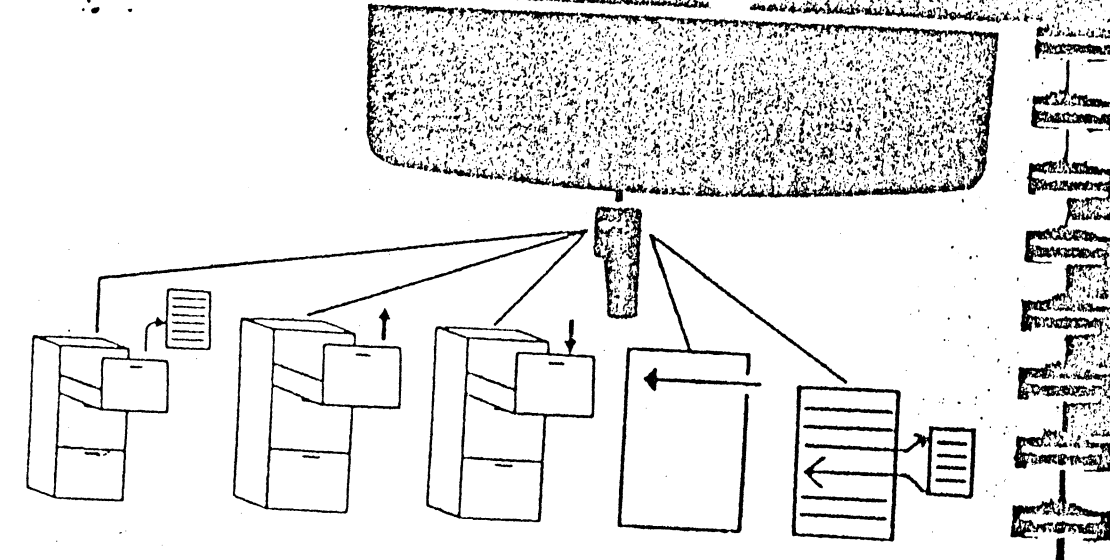

Vous choisirez ce menu pour gérer les documents de votre disquette. Placez le curseur d'icônes sur la troisième icône du menu principal, en partant de la gauche, et appuyez sur la touche RETURN : vous voyez apparaître les cinq icones du menu de gestion de fichiers.

## Icônes du menu de gestion de fichiers

#### INSERER UN DOCUMENT

Cette option vous permet d'Insérer un document de votre disquatte dans le document affiché à l'écran. Le texte sera inséré à l'endroit de votre choix antenno

Suivez les indications de Papyrus : si vous ne vous souvenez plus du nom exact du document à insérer, donnez-en les premiera caractères, que vous ferez suivre du signe d'égalité (=), ou utilisez les touches fléchées (f, i) pour faire déflier le catalogue de la disquette. Lorsque vous aurez inséré le document souhaité, n'oubliez ; pas de sauver le résultat de votre travail, comme d'habitude l 1112111200 Magazie

## 1 St. J. I. T. B. S. S. S. Strathy Strategy of the Constant LIRE UN DOCUMENT

MARCO.

A CALL ALL A

Lings

CRE LESSAR

LECUENT

20.000

Vous cholsirez cette icône pour lire un document de votre discuette. Will the state of the state Faltes attention : contrairement à la précédente, cette option efface le document courant avant de charger calul que vous avez demandá. Cela signifie que, si vous ne l'avez pas sauvé, vous perdrez le texte préalablement affiché à l'écran. C'est pourquol vous verrez apparaître un message de mise en garde. Sulvez donc le consell de Papyrus et velllez à sauver tout do-Cument affiché avant d'en lire un autre. 44 45

Si vous faites des fautes de frappe et si vous teptor de lire un document qui n'existe pas, Papyrus affichera le message :

## GE TION DE FICHIERS

## lcônes du menu de gestion de fichiers

Comme dans l'option précédente, vous pouvez consulter la liste des documents de la disquette en appuyant sur les touches fléchées et vous pouvez vous contenter de taper les premiers caractères du nom d'un document et de les faire sulvre du signe d'égalité (=).

#### SAUVER UN DOCUMENT

Cette icone est sans doute la plus importante de toutes, et elle devrait également être la plus utilisée ! Elle permet à Papyrus d'enrégistrer votre document sur disquette. Insistons une fois encore sur le fait que vous devez sauver les documents que vous tapez si vous souhaitez les conserver. En effet, Papyrus place le texte que vous tapez dans la mémoire de l'Apple et l'affiche à l'écran. Comme toute coupure de tension efface irrémédiablement le contenu de cette mémolre et comme, d'autre part, Papyrus aura parfois besoin de la mémoire du micro à d'autres fins, il convient de garder une copie du document sur disquette sous peine de ne pouvoir le récupérer et de voir des heures de travail se perdre. Toute modification de votre document - qu'elle soit faite à partir de la page dactylographiée ou à partir des menus d'EDI-TION ou de GESTION - devra également être enregistrée sur disquette.

## Cold and Talant -----UT THE R Direre ...... E TREL -Sand-Emer-10.71 0 Cours - Dry ERE ALT

## Icônes du menu de gestion de fichiers

Lorsque vous sauvez un document, vous étes appelé(e) à le baptiser, chaque document de la disquette étant identifié par un nom. Le nom que vous tapez s'affiche à l'écran en caractères majuscules et en surimpression sur le nom précédemment affiché sous les mots 'Document à sauver:'. Ne soyez pas inquiet si quelques caractères de l'ancien nom subsistent, ils disparaîtront après que vous ayez appuyé sur RETURN.

Il ne peut y avoir, sur une même disquette, deux documents de même nom. C'est pourquoi, lorsque vous tenterez de sauver un document, vous verrez parfois le message : Course

Ce message signifie simplement que le nom XXX que vous avez tapé est déjà utilisé et que, si vous appuyez sur RETURN, Papyrus détruira le document XXX de la disquette pour sauver votre document actuel sous ce nom.

Enfin, le message :

vous indique qu'il n'y a pas assez d'espace disponible pour enregistrer votre document. Il convient donc d'y faire de la place en effaçant les documents périmés ou d'effectuer la sauvegarde sur une autre disquette.

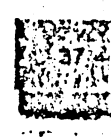

## GESTION DE FICHIERS

## Icônes du menu de gestion de fichiers

Enfin n'oubliez pas que les disquettes peuvent vous trahir et ayez à tout moment au moins deux copies de chaque disquette document. -

and the second

portan

Sales Sector

En charry

Charles EU.

Territorius

Cilmet nettra

Cilcontensurer

-

Exertisting

Time Land

Columna.

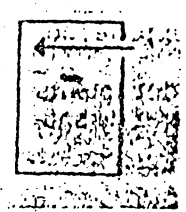

Comme son nom l'Indique, vous choisirez cette icône lorsque vous souhaiterez effacer le document courant pour en commencer un nouveau.

#### INCLURE UN DOCUMENT

COMMENCER UN DOCUMENT

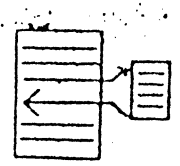

Cette option vous permet d'inclure un document existant dans le document courant lors de l'impression.

A la différence de l'option, 'Insórer un document', elle n'affichera pas le texte du document Inclu sur la page dactylographiée, laissant ainsi la mémoire disponible. Toutefols, lorsque vous imprimerez le document final, les documents inclus seront également imprimés, insérés à l'endroit que vous avlez désigné. C'est donc une option importante, pulsqu'elle vous permet d'imprimer de très longs documents, sans avoir à les créer physiquement et donc sans risquer de dépasser la capacité de la mémoire. Le nombre de documents inclus étant lillmité, vous pourrez réellement écrire un document volumineux, qu'il ne serait pas possible d'éditer en un seul bloc.

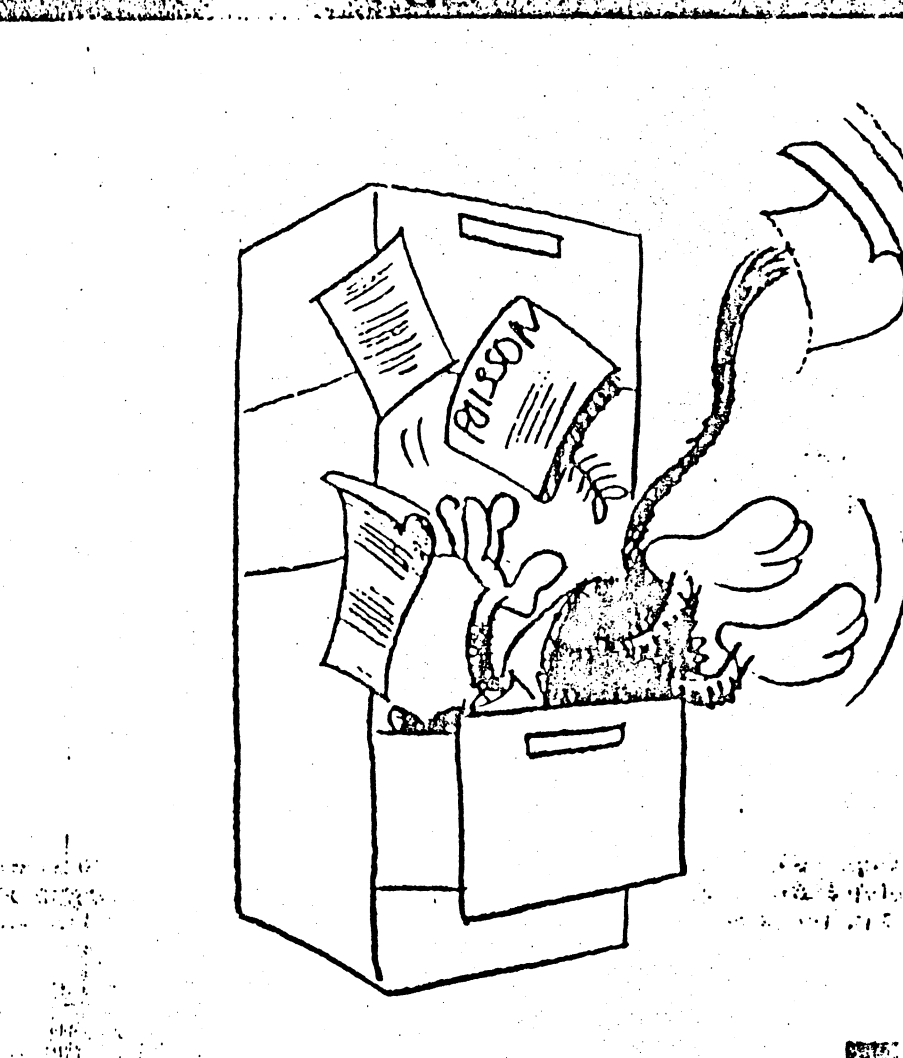

38

#### PR SENTATIO

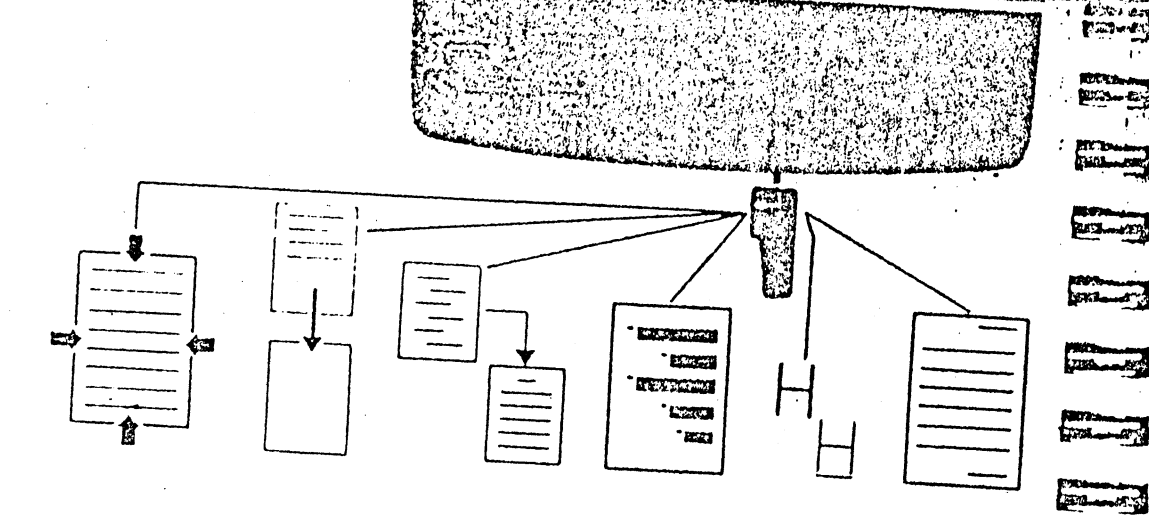

Comme nous l'avons déjà souligné, le texte que vous voyez sur la page dactylographiée ne se présente pas comme celui que vous voyez à l'impression. La raison en est simple : le nombre de lignes et de caractères par ligne sur la page dactylographiée et sur la page papier sont le plus souvent différents. Vous auriez donc bien des difficultés à mettre votre document en forme à partir de la page dactylographiée si vous ne disposiez pas de directives d'impression. Essayez, par exemple, de centrer une ligne ou d'écrire un texte cadré à droite en insérant des blancs icl et là. Ce n'est pas très commode, même en se référant à l'esquisse de la page imprimée.

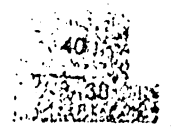

## TRANS, SALL ST. SALLS

. .

FILL AT

Thester

For a mark

STREE AND

-

Le menu de présentation permet de choisir les directives d'impression propres à un document. Ces directives spécifient la façon dont le document. devra être mis en page lors de l'Impression. Ce sont, par exemple, los marges et Interlignes, l'alignement, le mode d'impression, etc.

and the state of the CONTRACTOR BEARING 6 F 1 . : Graht the House Alexance Astronom Die

Vous accéderez aux six options de ce menu en appuyant sur la touche RETURN, après avoir positionné le curseur d'icône sur la quatricme icône du menu principal. a her and the a train of the Astronomy and the second second second second second second second second second s 

Sector & Berline Berline States

and the second states and the second

Certaines de ces directives d'impression, comme le cantrage d'une ligne. ne seront appliquées qu'une fois. Les autres seront valables à travers tout le document, jusqu'à ce qu'une directive contraire solt explicitement donnée (marges, mode d'impression, etc.).

Enfin, les directives d'impression fournies à partir du menu de présentation seront insérées dans le texte de la page dactylographiée, en caractères maiuscules souliones.

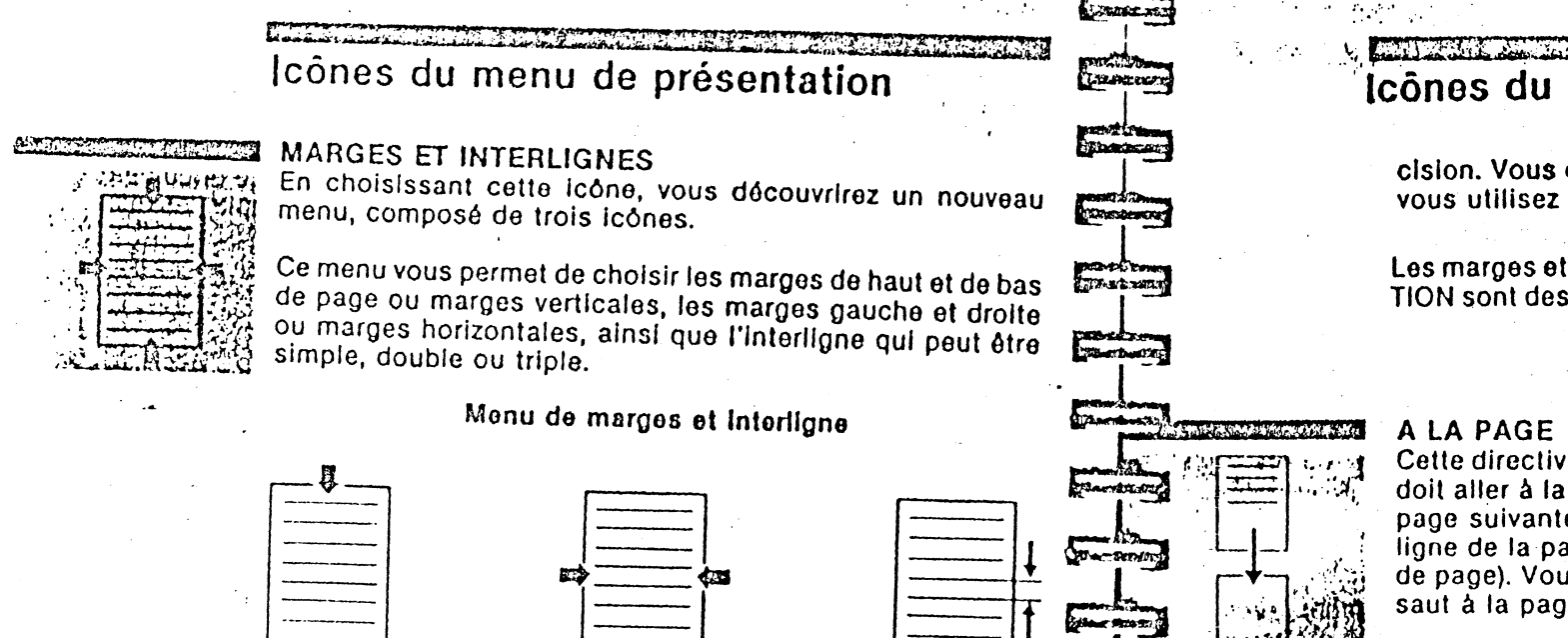

Vous aurez peut-être remarqué que le menu de configuration

vous propose également des options de modification des mar-

ges et interligne analogues à celles-cl. Quelle est donc la dif-

Les marges et Interligne Indiqués dans le menu de CONFIGU-

RATION sont les valeurs par défaut, c'est-à-dire celles que Papyrus prendra lorsque vous ne lui donnez aucune autre pré-

férence entre ces deux menus?

## Icônes du menu de présentation

cision. Vous choisirez comme valeurs par défaut celles que vous utilisez le plus souvent.

Les marges et interligne choisis dans le menu de PRESENTA-TION sont des exceptions temporaires aux valeurs par défaut.

Cette directive vous permet d'indiquer à l'imprimante qu'elle doit aller à la page. Normalement l'Imprimante passera à la page suivante chaque fois qu'elle aura terminé la dernière ligne de la page courante (compte tenu de la marge de bas de page). Vous choisirez donc cette directive pour forcer un saut à la page suivante.

#### ALIGNEMENT

Thank Are

Star Bang

Char Bond

Flat: Kons

7741

Grace à cette icône, vous indiquerez s'il convient d'aligner. votre texte par rapport à la marge gauche, à la marge droite. ou aux deux. Vous pourrez également centrer une ligne donnée du document. Cette icône vous conduira donc à un nouveau menu composé de quatre options.

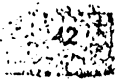

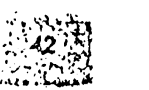

## PRESENTATION

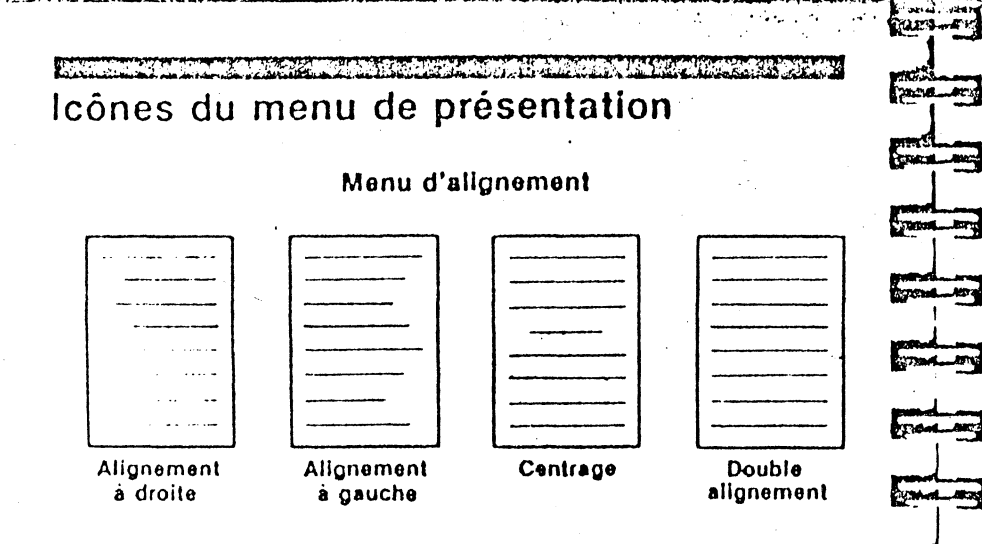

#### PARAGRAPHES

. .

P12012

Design and the

Un paragraphe est une section de texte généralement précédée d'un symbole d'identification (lettre, chiffre arabe ou romain, etc.). Spark\_0

Contrad \_\_ Co

and terry

STREAL PROP

Gant and

Contrast - Auto

Papyrus vous permet d'organiser votre texte et de le présenter en sections, sous-sections, et ce juqu'à quatre niveaux. Pour commencer une nouvelle section, appuyez sur RETURN après avoir choisi cette icone, puis Indiquez le niveau (1 à 4) de cette section. Vous cholsirez l'option FIN DES PARAGRA-PHES pour terminer l'organisation en sections.

Par défaut, Papyrus repérera le niveau 1 par des nombres, le niveau 2 par des lettres majuscules, le niveau 3 par des lettres minuscules, et le niveau 4 par un point, comme le montre l'exemple suivant. Icônes du menu de présentation

# PR-SENTATION

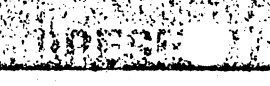

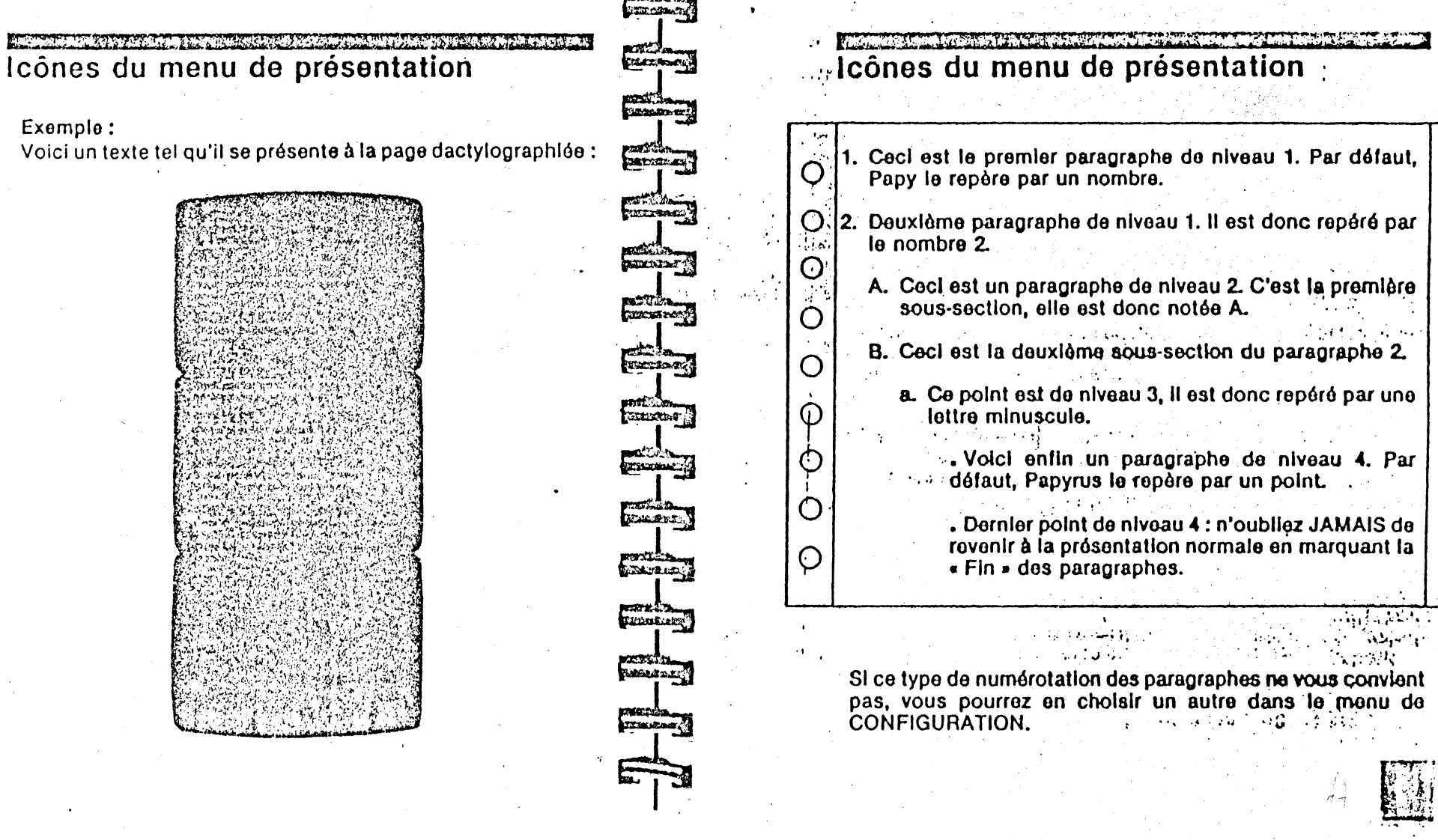

## PR. SENTATION

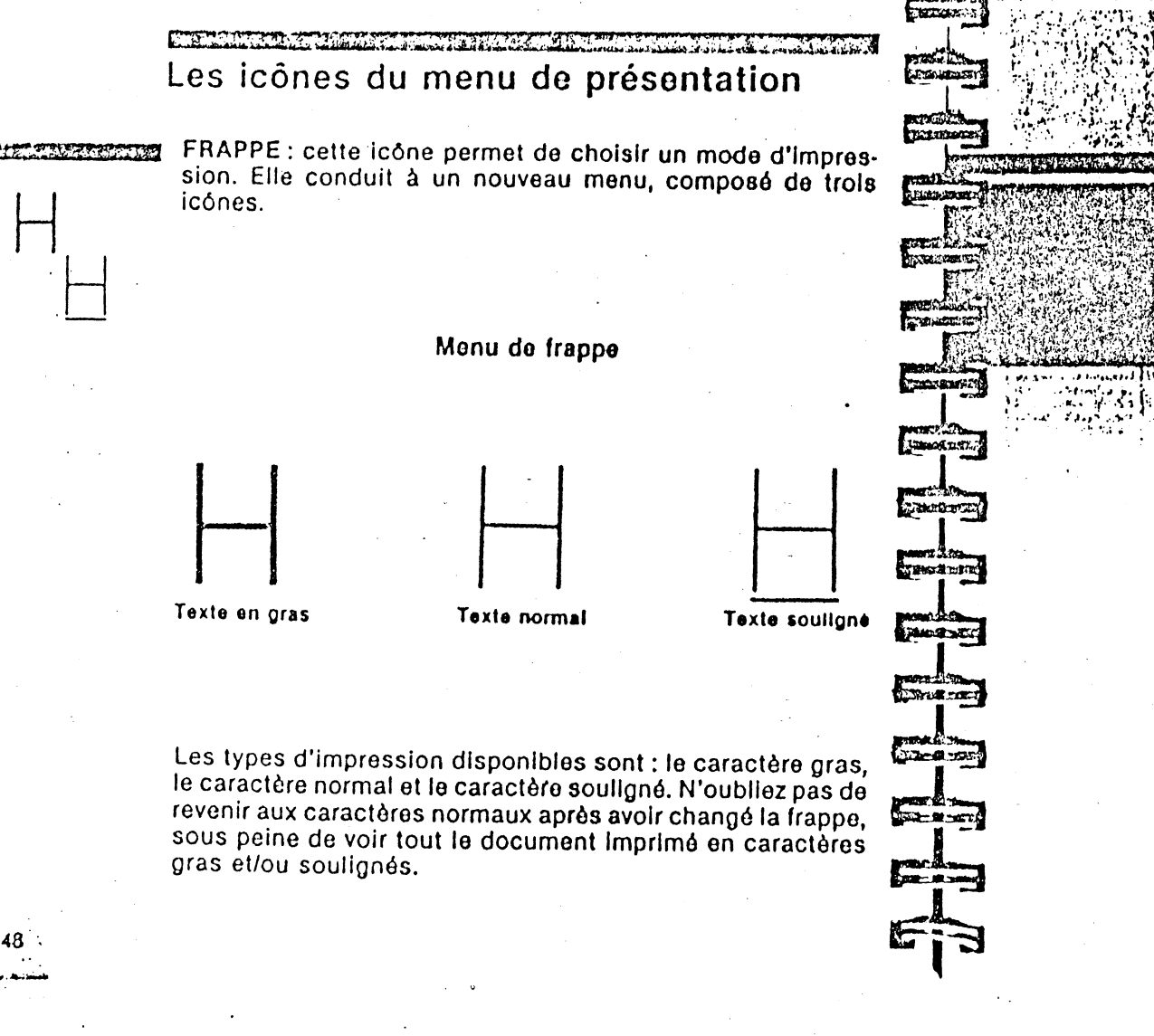

Les Icônes du menu de présentation

## HAUTIBAS DE PAGE

Vous choisirez cette icône si vous souhaitez qu'un en-tête ou fun bas de page soit imprimé sur toutes les feuilles de votre document. Vous devrez en taper le texte et indiquer où il sera imprimé :

GAUCHE CENTRE DROITE NULLE PART Cette option vous permet également de numéroter les pages. Pour ce faire, placez un signe '£' dans le texte de haut/bas de page. Il sera remplacé par le numéro au moment de l'impression.

Par défaut, Papyrus imprimera les numéros centrés au bas de chaque page. Si vous désirez que le numéro de page ne soit pas imprimé, vous choisirez 'NULLE PART' lorsque Papyrus vous demandera la position du texte de bas de page. Tout texte de haut ou de bas de page sera imprimé sur la page où il a été spécifié et sur toutes les pages sulvantes.

Exemple : si vous souhaitez que le numéro de page apparaisse entre deux tirets en haut et à gauche de chaque page, vous indiquerez que le texte de haut de page est : vois de sous de sous sous de la de sous de sous

après avoir choisi l'option GAUCHE.

20201121

CC 'FIGURATI

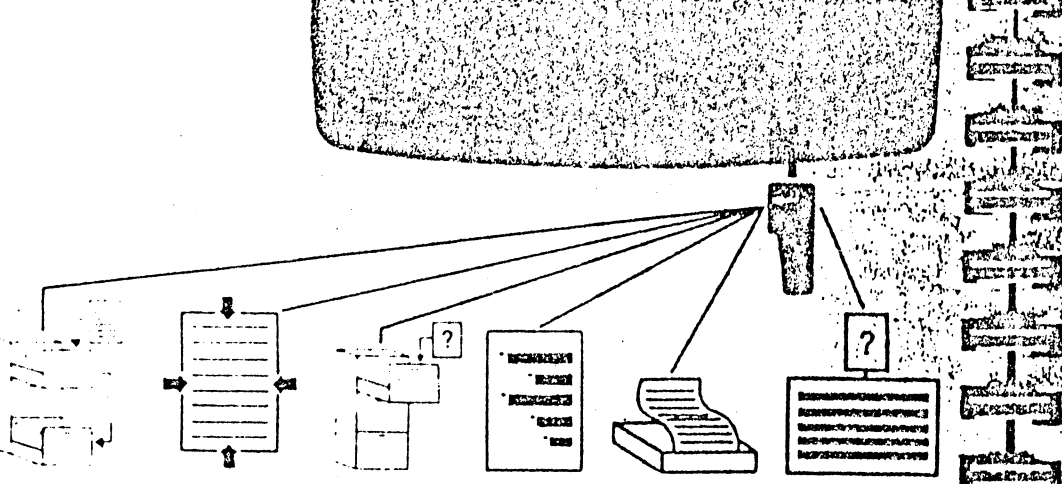

Vous accéderez au menu de CONFIGURATION, composé de six icônes, en choisissant la cinquième icône du menu principal.

Vous veillerez à utiliser ce menu avant d'imprimer quoi que ce soit i il permet, en effet, de personnaliser le système de traitement de texte et d'indiquer les paramètres qui lui sont propres, tels, par exemple, le type de carte interface. Constanting of the second

C HERRICH

The A sta

Enter an

ALL ALL

A moins que vous ne souhaitlez avoir à passer par ce menu lors de chaque séance de travail, ce qui est peu probable, vous procéderez de la façon sulvante de travail, ce qui est peu probable, vous procéderez de la façon

dans un premier temps, choisissez chacune des icones, excepté celle intitulée 'Sauvegarde de la configuration' Papyrus enregistrara, au fur et à

mesure, les caractoristiques que vous jui donneiez dans la mánoire dan l'Apple pui de la company de la company de la company de la company de la company de la company de la company de

S. 9:393.4224 3.5 1 5 1

 Iorsque vous aurez indiqué tous vos choix, sans oublier le type de papier choisi à partir du menu d'IMPRESSION (cf page 24), vous les enregistrerez sur votre disquette Papyrus en choisissant l'option 'Sauvegarde de la configuration'.

Cette démarche vous permettra de ne revenir à ce menu que lorsqu'une modification de votre système le nécessitera.

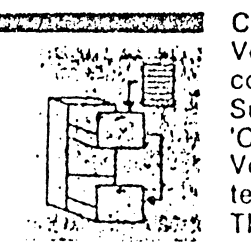

#### COPIE DE SAUVEGARDE

lcônes du menu de configuration

'FIGURATION

Vous choisirez cette icône pour indiquer si vous désirez conserver l'ancienne et la nouvelle version de vos documents. Supposons que vous avez sauvé un document appelé 'CONTRAT DE LOCATION' et que vous souhaitlez le modifier. Vous demanderez donc à le lire, puis, vos modifications étant terminées, vous le sauverez sous le nom 'CONTRAT DE LOCA-TION'. Papyrus affichera alors un message vous avertissant qu'un document de ce nom existe déjà et, si vous appuyez sur RETURN, il sauvera le document modifié sur disque. Vous aurez donc détruit votre première version du contrat. En procédant de cette façon, toute erreur de votre part sera fatale. C'est pourquoi Papyrus vous propose-de faire, automatiquement, une copie de sauvegarde. Reprenons l'exemple précédent en supposant, cette fois, que vous ayez choisi de conserver une copie de sauvegarde. Lorsque vous demanderez de sauver votre document modifié sous le nom 'CONTRAT DE LOCATION', Papyrus recopiera le document 'CONTRAT DE LOCATION' de la disquette et l'appellera 'CONTRAT DE LOCATION.ANC'. Ensuite, il sauvera le document en mémoire sous le nom de 'CONTRAT DE LOCA-TION'. Cette fois, la première version du document est toujours disponible ! Plus généralement vous disposerez des dernières et avant-dernières versions de chaque document, l'avant-dernière version ayant le suffixe .ANC.

State ---- ROI

----

103130-30

ALTREN GRO

Contract S

Tanta Ser

( Stort L

Sale of the second

Cibe Bint

Langera

dis

1.15

lcônes du menu de configuration

## MODIFICATION DES MARGES PAR DEFAUT

Cette icone vous permettra de spécifier les marges, l'Interligne, les positions du tabulateur, et la taille des feuilles sur lesquelles votre document sera Imprimé. Après avoir appuyé sur RETURN, vous verrez le menu correspondant à cette icône. Il offre six options.

Menu de Modification des marges par détaut

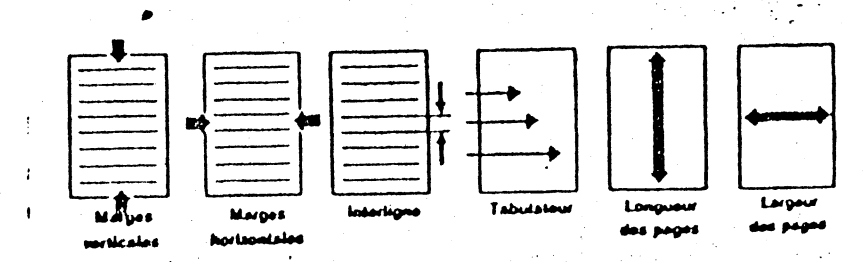

Les trois premières figurent déjà dans le menu de PRESEN-TATION. Cependant, les valeurs que vous indiquez icl seront les valeurs par défaut, ou valeurs normalement utilisées, qui pourront être temporairement modifiées par les valeurs du menu de PRESENTATION.

## CONFIGURATION

| San States | مهم مرمومهم.<br>کند مذکر محمد |      |    |               |
|------------|-------------------------------|------|----|---------------|
| lcônes     | du                            | menu | de | configuration |

La quatrième loône vous permet de spécifier les positions du tabulateur.

Avec les deux dernières, vous pourrez indiquer à Papyrus le format de votre papier.

L'annexe A donne les valeurs par défaut utilisées par Papyrus.

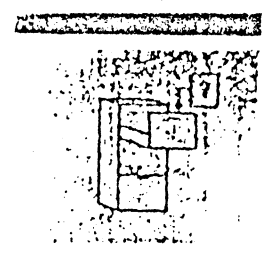

#### SAUVEGARDE DE LA CONFIGURATION

Vous choisirez cette icône pour enregistrer votre configuration sur votre disquette Papyrus. Pour ce faire, suivez les instructions de l'écran et ôtez l'autocollant de protection contre l'écriture lorsque Papyrus vous le demande.

Tout choix de configuration non sauvegardé sera temporaire !

#### NUMEROTATION DES PARAGRAPHES

Vous choisirez cette lcône pour modifier les symboles que Papyrus utilise pour repérer des paragraphes de niveaux différents.

Rappelons que Papyrus vous autorise à diviser votre texte en sections et en sous-sections, et ce jusqu'à quatre niveaux qu'il convient donc de désigner par des symboles différents. Deux types d'identification vous sont proposés : la numéro-

tation décimale et l'identification alphanumérique dont voici un exemple :

| 4          |        |           |           |                                               |     |          |   |
|------------|--------|-----------|-----------|-----------------------------------------------|-----|----------|---|
| 1          | .1     | ·····     |           |                                               |     |          |   |
| - 1        | .2     |           |           | <u>· · · · · · · · · · · · · · · · · · · </u> |     |          |   |
|            | 1.2.1. |           |           |                                               |     |          |   |
|            |        | 1.2.2.1.  |           |                                               |     |          |   |
|            |        |           |           |                                               |     |          |   |
|            | 1.2.3. |           |           |                                               |     |          |   |
| 1          | .3     | *******   |           |                                               |     |          |   |
| 2          |        |           |           |                                               |     |          |   |
|            |        | Nu        | mérotatio | n décim                                       | ale |          |   |
| 1          |        |           |           | •                                             |     | •        |   |
| . <b>"</b> | ۱      |           |           |                                               |     |          |   |
| E          | 3      |           |           |                                               |     |          |   |
|            | a<br>b |           |           |                                               |     | <b>.</b> |   |
|            |        | • ••••••• |           |                                               |     |          |   |
|            | c      | •         |           |                                               |     |          |   |
| C          |        |           |           |                                               |     |          | · |
|            |        |           |           |                                               |     |          |   |

1. 1.

14.2.A \*\*\*\*

LISTING XX.

PERSONAL PROPERTY OF

Sana Mar

Carrie and

Can-Month

Dec Rom

Date M set

-

Ma a m

Sat Man

8-2- M

#### CON IGURA

## lcônes du menu de configuration

Si vous choisissez ce deuxième type de numérotation, Papyrus vous permettra encore de cholsir pour chacun des quatre niveaux un des cinq symboles sulvants:

#### Chiffre arabe

#### Lettre majuscule

#### Lettre minuscule

#### Signe

#### Chiffre romain

Le signe est un caractère quelconque (., \*,) etc.) que vous pourrez également choisir.

## Icônes du menu de configuration

#### **TYPE DE CARTE INTERFACE**

Cette icone permet d'indiquer le type de carte interface utilisé. Si vous avez la moindre hésitation, consultez le chapitre intitule 'Impression d'un document'.

#### NOMBRE DE LECTEURS DISQUE

Vous choisirez cette icone pour dire à Papyrus si vous utilisez un ou deux lecteurs de disques.

Lorsque vous utilisez deux lecteurs de disques, vous procéderez de la facon suivante : lors de la mise en route, placez votre disquette Papyrus dans le lecteur 1. Ensuite, rangez cette disquette dans sa pochette et placez une disquette préparée dans le lecteur 1, tandis que vous insérerez une disquette formatée dans le lecteur 2. Papyrus supposera toujours que les documents sont enregistrés sur la disquette du lecteur 2. Si cela ne devait pas être le cas, indiquez-le en faisant suivre le nom du document par le numéro du lecteur (ex. XXX.D1).

Si vous ne possédez qu'un lecteur de disques, utilisez une disquette préparée pour enregistrer les documents et pour travailler. Papyrus ne doit être utilisé que lors de la mise en route ou lors d'une modification de configuration I

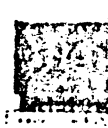

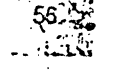

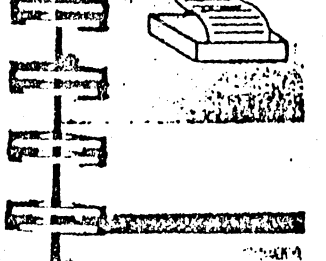

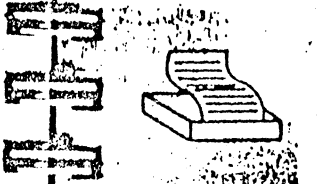

TALLAR.

STREET STREET

Late La

ERT- Block

Siler Britssing

The BLAK

ALTE THE MELT

STRE.

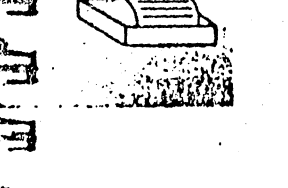

#### I UNUTIONO LICE

58

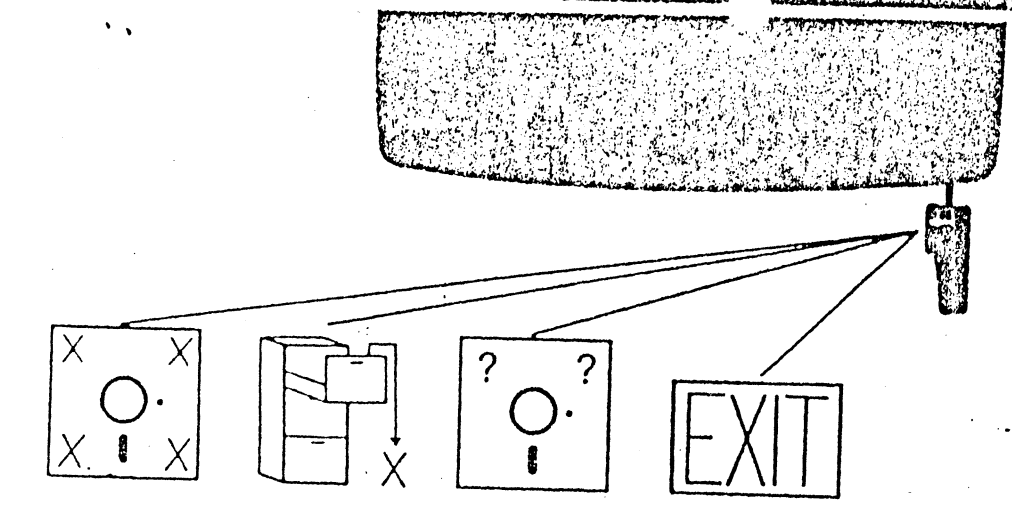

Au menu principal, positionnez le curseur d'icônes sur la dernière icône à partir de la gauche, et appuyez sur RETURN. Vous verrez alors apparaître les quatre icônes du menu.

## CERONISTIDNE PUBLICA

## Icônes du menu de fonctions disque

#### **PREPARER UN DISQUE DOCUMENT**

( Kalenke

Lina

Entre and

Entration

Enter and

Contra and

Erend A

That

The last

いばいふしたいよくふくり

Cette icône montre une disquette marquée d'une croix à chacun de ses coins. Elle vous permet de préparer ou de mettre à jour un disque document.

Un disque préparé est un disque formaté et qui contient certaines fonctions de Papyrus ainsi que la configuration de votre système. Il remplace d'une part la disquette Papyrus que l'on utilise uniquement lors du démarrage initial et peut d'autre part servir à stocker vos documents.

La préparation détruit entièrement le contenu précédent de la disquette.

Mettre à jour une disquette consiste à y recopier la configuration de votre système. Cette opération ne détruit pas les documents contenus sur la disquette. Vous l'effectuerez chaque fois qu'un élément de votre système a été modifié (p. ex. la carte Interface). Pour plus de détails, reportez-vous au chapitre « Papyrus et les disquettes ».

Choississez une de ces deux options puis suivez attentivement les instructions qui vous demanderont d'insérer tour à tour la disquette Papyrus et la disquette à préparer ou à mettre à jour.

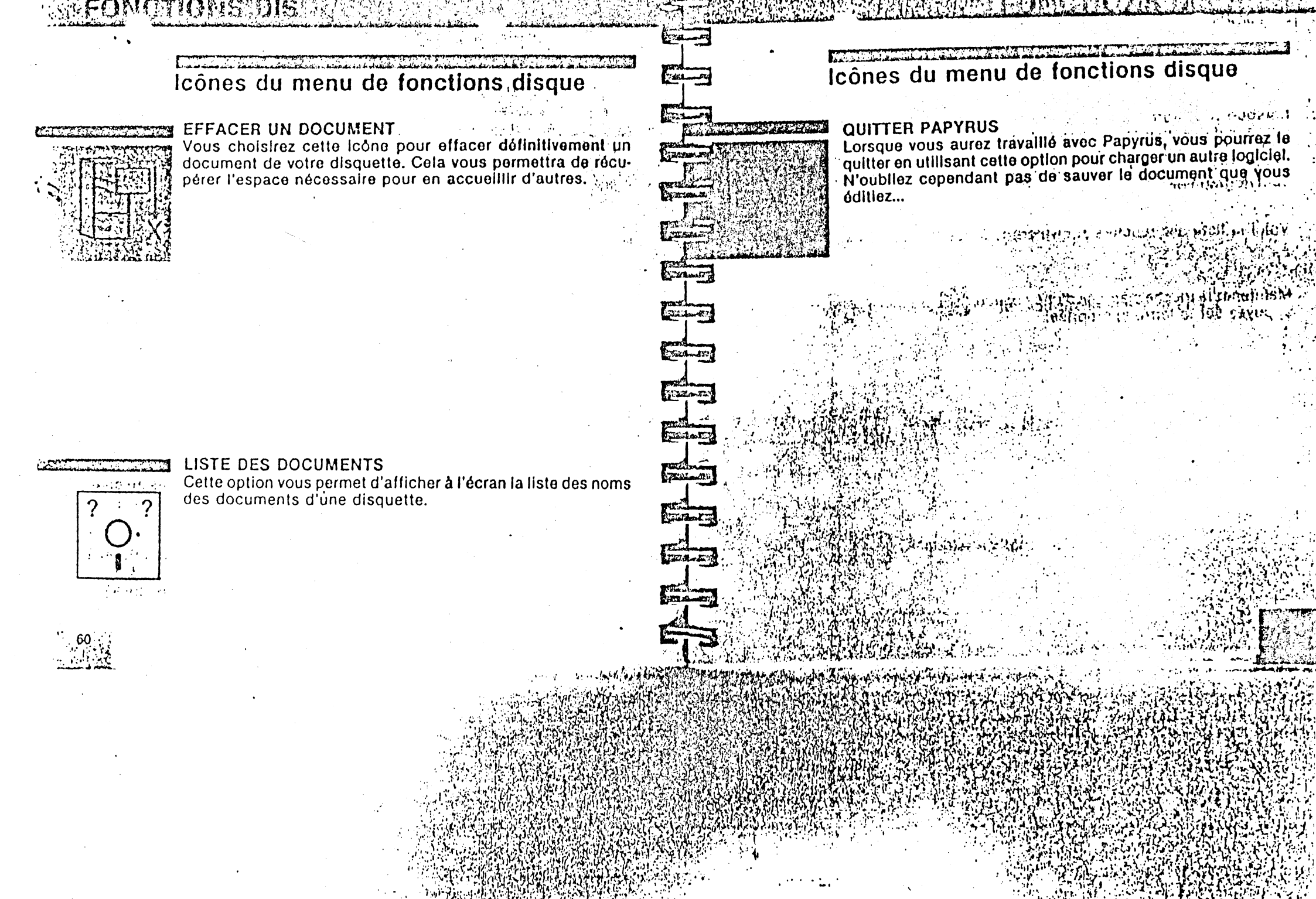

Lorsque vous aurez acquis une bonne pratique de Papyrus, vous pourrez l'utiliser d'une manière plus rapide en vous passant des icônes de gestion de fichiers, d'édition et de présentation. Chacune des fonctions proposée par ces icônes peut en effet être appelée directement sans quitter la page dactylographiée.

Voici la liste des touches équivalentes à ces icônes de Papyrus.

SHAPIDESIMIE

Maintenez la touche marquée d'une pomme **appuyez sur la lettre appropriée.** 

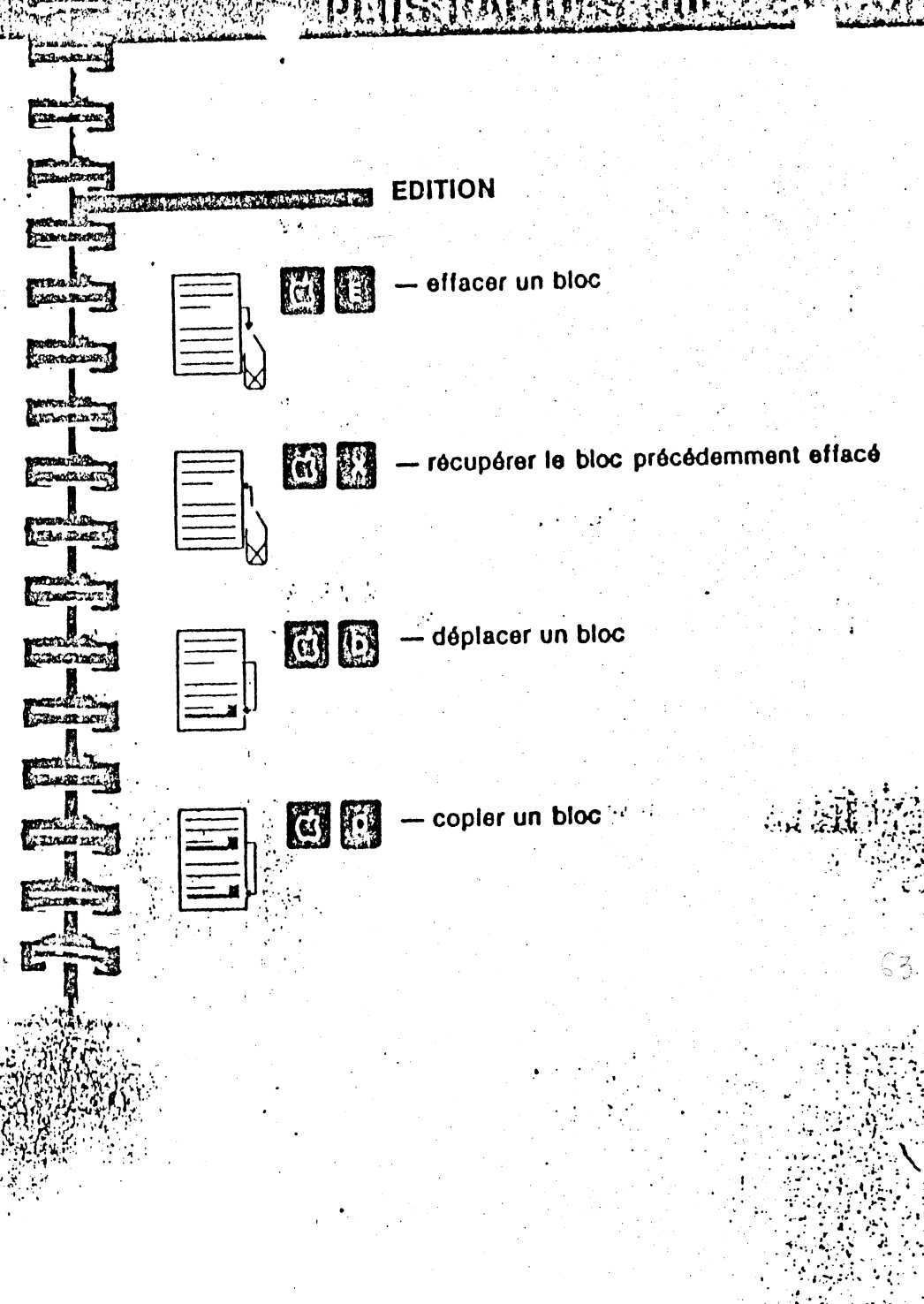

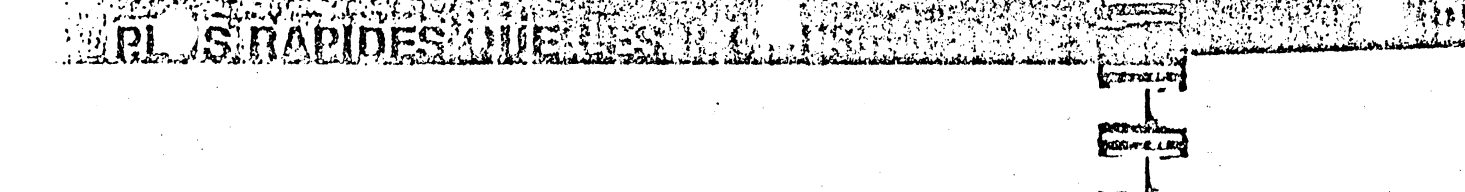

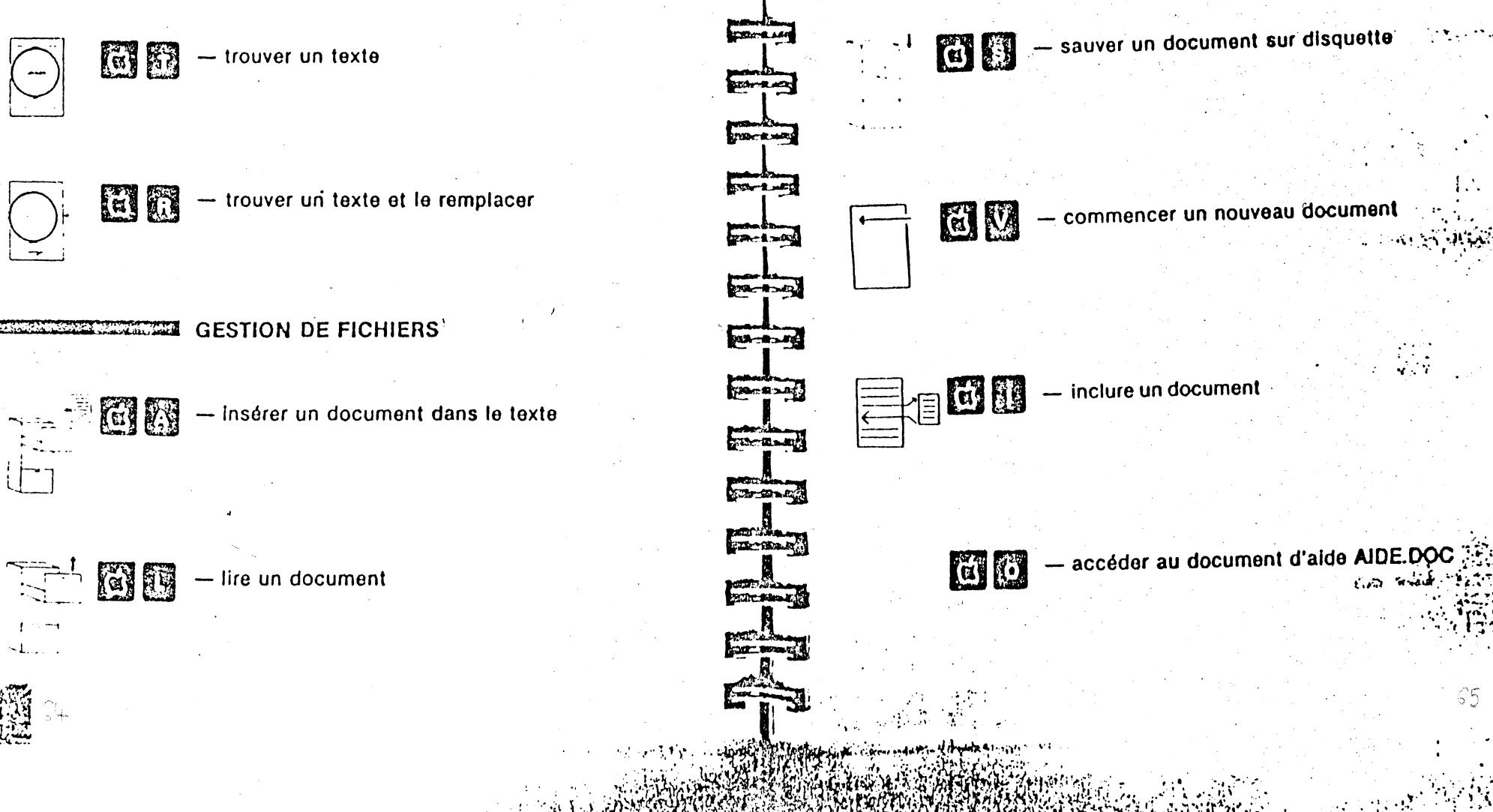

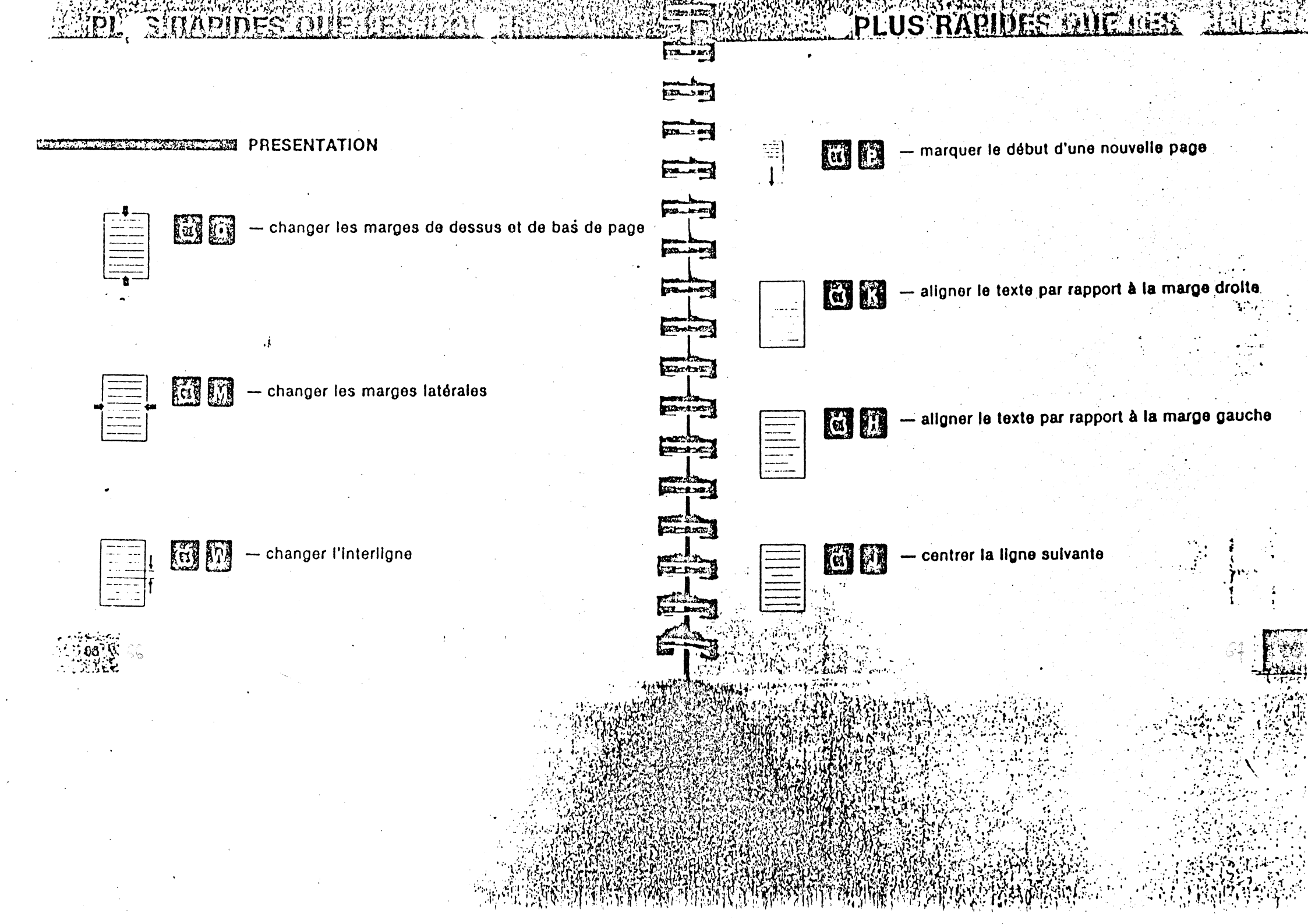

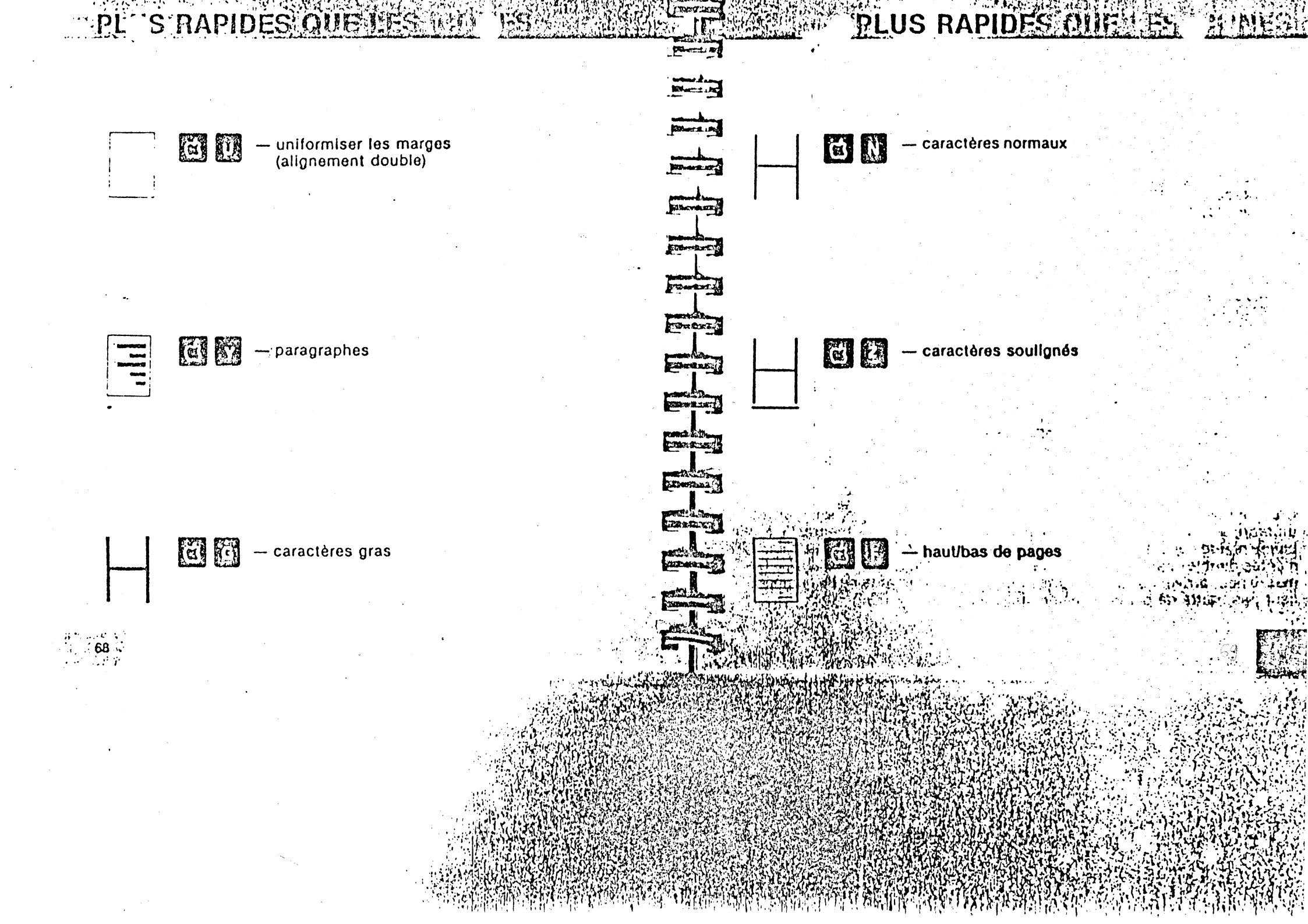

L'impression d'un document et, plus particulièrement, la connexion d'une imprimante à un micro-ordinateur, sont souvent considérées comme des opérations délicates qu'il est préférable de laisser à l'homme de l'art. Heureusement, ce vieux Papy est encore là pour vous tirer de ce mauvais pas l Dans ce chapitre, vous trouverez les informations nécessaires pour pouvoir choisir la configuration de votre système.

Laissons le donc vous expliquer, en quelques mots, comment microordinateur et imprimante communiquent.

Votre Apple est relié à l'imprimante par l'intermédiaire d'une carte électronique appelée carte interface. Cette carte, généralement insérée dans le connecteur (« slot » en anglais) numéro 1 de l'Apple, est reliée à l'imprimante au moyen d'un câble.

Deux types de cartes interface sont utilisés pour l'impression, ce sont les cartes parallèles et les cartes série. Le choix du type de carte dépend essentiellement des caractéristiques de l'imprimante.

Chaque fois que le micro décide de faire imprimer un caractère, il envoie un ordre à la carte interface, et celle-ci le transmet à l'imprimante. Le problème réside dans le fait qu'il existe diverses marques de cartes et d'imprimantes dont les caractéristiques ne sont pas uniformisées. En d'autres termes, il peut arriver que micro, carte interface et imprimante ne se comprennent pas, faute de parler le même langage. Vous imaginez alsément que, si votre carte interface interprète mai l'ordra que votre micro lui donne, le résultat à l'imprimante risque d'être différent de celui que vous escomptiez... et de vous surprendre l

31. 6. 30

cardien rolling in

TAT TOYN

DECOMPLETERS

THE REAL PROPERTY OF

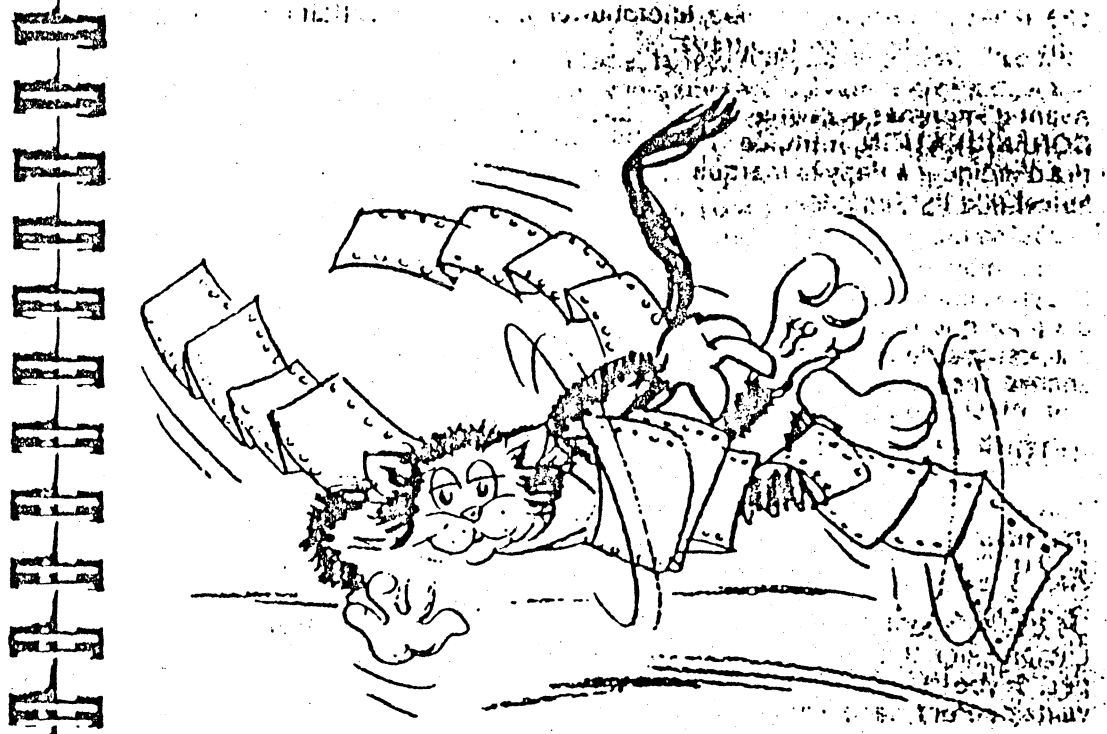

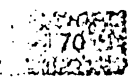

## IMP. . ESSION D'UN DOGUMEN

## Configuration du système

#### CHOIX DE LA CARTE INTERFACE

Papyrus a dressé la liste des cartes interface les plus répandues sur le marché, telles que Apple Parallèle, Microbuffer, Mid, etc. Il connaît leurs caractéristiques et les a enregistrées.

Avant d'imprimer quoi que ce soit, vous choisirez donc l'icône du menu de CONFIGURATION, intitulée 'TYPE DE CARTE INTERFACE' où il vous suffira d'indiquer à Papy la marque de votre carte ainsi que le connecteur dans lequel elle est insérée.

Si, par malheur, la carte que vous possédez ne figure pas dans la liste de Papyrus, choisissez l'option CARTE UNIVERSELLE. Il y a neuf chances sur dix pour que tout se passe bien... Toutefois, si cela ne devait pas être le cas, essayez les autres options, et n'hésitez pas à nous appeler si vous avez encore des problèmes.

#### RETOUR EN ARRIERE

Après avoir défini la carte interface que vous utilisez, vous parlerez de votre imprimante à Papyrus: vous lui direz si elle est capable de retourner en arrière.

#### De quoi s'agit-il?

L'impression des accents circonflexes et des trémas s'effectue en trois étapes. Si vous souhaitez, par exemple, imprimer un « è », les trois étapes suivantes seront nécessaires :

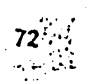

## STRUCT ESTRUCTION TO THE PROPERTY

## Configuration du système

1. impression du e

( and

1711 Sa 242

S BOOMAN

Citization.

Carson Log

TED THE APT

109-0-109

20---

The survey

En ....

Fail

- 2. retour en arrière d'une position
- 3. impression du

En effet, à l'issue de la première étape, la tête d'impression a avance d'un caractère et elle est prête à imprimer le caractère suivant à droite du « e ». La deuxième étape sert donc à la ramener au-dessus du « e ».

Malheureusement, certaines imprimantes sont incapables de revenir en arrière et ne peuvent donc imprimer correctement ces lettres accentuées; le « é » serait imprimé « e \* » par une telle imprimante.

Si votre imprimante devait appartenir à cette catégorie, vous pourriez évidemment renoncer une fois pour toutes aux accents circonflexes et aux trémas... Cette solution extrême présente, cependant, deux inconvénients : tout d'abord, vos lecteurs devront se montrer indulgents. Ensuite, s'il vous arrivait un jour d'utiliser une imprimante qui possède cette option, vous devriez modifier tous vos documents pour y remettre ces accents.

Là encore, Papyrus vous facilite l'existence ! Si vous lui indiquez que votre imprimante ne possède pas le retour en arrière, il n'imprimera aucun accent circonflexe et aucun tréma dans votre texte. Ainsi, vos documents pourront être correctement orthographiés et imprimés lorsque vous changerez d'imprimante, et ce sans que vous n'ayez à les modifier. IML LESSION PURPOGRAMES

Configuration du système

## AVANCEMENT DU PAPIER

Si vous avez choisi l'option « CARTE UNIVERSELLE », Papyrus vous posera également une question concernant l'avancement du papier.

Lorsqu'une ligne vient d'être imprimée, le papier doit avancer pour que la ligne suivante soit imprimée à l'endroit adéquat. L'avancement du papler est commandé par un signal appelé LF (pour Line-Feed qui signifie avancement). Dès que l'imprimante reçoit un LF elle avance le papier d'une ligne. Certaines cartes interface envoient le LF automatiquement à la fin de chaque ligne. D'autres ne le font pas. Dans ce dernier cas c'est à Papyrus de l'envoyer. S'il manquait à cette obligation, tout votre texte serait imprimé

Ne sachant le cas qui convient, Papy vous demandera s'il doit commander explicitement l'avancement du papier à la fin de chaque ligne. Dans le doute, répondez au hasard : si tout s'imprime sur la même ligne ou si vous obtenez un interligne double, vous en serez quitte pour changer la configuration.

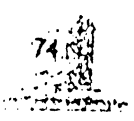

#### Configuration du système

and the set of the set

TTTTT BALL

CONTRACT. 

TOTAL ST.

CARLES STOR

CHARDE.

TRUCK!

EDTE

E Bor RE ST

DE THE REAL

302.0 80 ......

CIE DOWN

LITE MAY REAL

Le tableau suivant présente les quatre cas possibles, ainsi que les résultats obtenus à l'impression. 1. Photo 2.

| AND AND AND AND AND AND AND AND AND AND | Maria and Antonio Maria and Antonio and Antonio and Antonio and Antonio and Antonio and Antonio and Antonio and |                           |                           |
|-----------------------------------------|----------------------------------------------------------------------------------------------------|---------------------------|---------------------------|
|                                         |                                                                                                    | avancement<br>automatique | avancement                |
|                                         | avancement demandé                                                                                              | interligne<br>double      | interligna<br>simple      |
|                                         | avancement<br>non demandé                                                                                       | interligne<br>simple      | tout sur la<br>même ligne |

#### CARACTERES GRAS ET SOULIGNES

Les caractères gras peuvent être obtenus de deux facons différentes par Papyrus : . .

1º Lorsque la ligne est imprimée, Papyrus la réimprime une deuxième fois en omettant de faire avancer le papier. Cela suppose que ce soit jui et non la carte gul commande le LF (dans le cas d'une carte universelle). A THE ALL OF LAW AND A LAW AND A THE AND A THE AND A SAME AND A SAME The part of the second

2º Après chaque caractère, Papyrus exécute un retour en arrière et réimprime le caractère. Cela suppose que l'imprimante possède le retour en arrière.

## IMF TESSION D'UN DOCUMEN

# Configuration du système

Le soulignement se fait d'une façon analogue.

Si donc votre imprimante ne possède pas le retour en arrière ET si Papyrus n'envoie pas le LF, il lui sera impossible de faire imprimer des caractères gras et soulignés. Dans ce cas un message vous en avertira au moment du choix de la carte interface.

## HUDDESERVIN DUN LIGE 'H

## Pour tout savoir

#### CODE ASCI

ADD'LOR BC

DELETERAL

processing and

and dis

THE COMPLET

Constant of

PERMIT

STATISTICS

Contract The

RASERS

Cilling and States

Sole alester

and the second

CHER COM

Time tont

Max 24

Nous avons vu que, chaque fois que le micro décide de faire imprimer un caractère, il envoie un ordre à la carte interface qui le transmet à l'imprimante. Cet ordre est un code numérique dont la valeur est comprise entre 0 et 255.

Il existe évidemment de multiples façons de coder l'ensemble des caractères. On pourrait, par exemple, choisir :

c = 3...

ou encore

a = 1

a = 11 b = 12 c = 13...

b = 2

Heureusement, il existe un code standard, universellement reconnu : le code ASCII (prononcez « à skis »). Ainsi, par exemple, chaque fois qu'un « à » doit être imprimé, Papyrus envoie le code 64 et l'Imprimante écrit un « à ».

Si vous souhaitez connaître la valeur du code ASCII d'un caractère, vous pouvez consulter le tableau ci-après, mais vous pouvez aussi le demander à Papyrus. Pour ce faire, appuyez sur les touches Ctrl V, à la page dactylographiée.

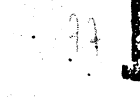

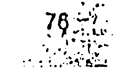

IMF. ESSION D'UN DOGUMEN

| IMF | PRES | <u>sio</u> | N | 1.11 | 16 |
|-----|------|------------|---|------|----|
|     |      |            |   |      |    |

| ou   | ir to       | out savoir          |           |      |              |                     |              |                                                                                                    |                                       |                |                     |           |                |          | · · ·           |                                                                                                    | _         |
|------|-------------|---------------------|-----------|------|--------------|---------------------|--------------|----------------------------------------------------------------------------------------------------|---------------------------------------|----------------|---------------------|-----------|----------------|----------|-----------------|----------------------------------------------------------------------------------------------------|-----------|
| DE I | HEXA        | Ce qu'il laut taper | Caractère | CODE | HEXA         | Ce qu'il faut taper | Caractère    |                                                                                                    | CODE                                  | HEXA           | Ce qu'il faut taper | Caractère | n a di<br>Tang | CODE     | HEXA            | Ce qu'il laut laper                                                                                                    | Caraciára |
| 5    | 600         | Cirler              | NULL      | 32   | \$20         |                     | - SPACE      | perchange :                                                                                                    | 64                                    | \$40           | à                   | 3         |                | 96<br>07 | \$60<br>\$61    | 3                                                                                                    |           |
| 1    | 101         | Clrl-A              | SOH       | 33   | \$21         | 1                   | !            |                                                                                                    | 65                                    | \$41           | A                   |           |                | 08       | 162             | b                                                                                                    | b         |
|      | 602         | Ctrl-B              | STX       | 34   | \$22         | 11                  |              |                                                                                                    | 66                                    | \$42           | B                   |           |                | 00       | 167             | č                                                                                                    | Ċ         |
|      | 103         | Ctrl-C              | ETX       | 35   | \$23         | 2                   | £.           | Contraction of the local division of the local division of the loc | 67                                    | \$43           | C ·                 |           |                | 100      | 464             | d                                                                                                    | d .       |
|      | 604         | Cirl-D              | ET        | 36   | \$24         | \$                  | \$           |                                                                                                    | 68                                    | \$44           | D                   | 0         |                | 101      | 165             |                                                                                                    | e ·       |
|      | \$05        | Ctrl-E              | ENQ       | 37   | \$25         | %                   | •/•          |                                                                                                    | 69                                    | \$45           | t ·                 | r .       |                | 107      | 337             | 1                                                                                                    | 1         |
|      | 106         | Ctrl-F              | ACK       | 38   | \$26         | 8                   | &            |                                                                                                    | 70                                    | <b>\$</b> 46   | F                   | F         |                | 102      | \$67            | a Grussin-                                                                                                    | é ő       |
|      | 07          | Ctrl-G              | BEL       | 39   | \$27         | •                   | •            | 1                                                                                                    | 71                                    | \$47           | G                   | <u>с</u>  | •              | 10.3     | 8.83            | A. The second                                                                                                    | 6 H       |
|      | <b>1</b> 08 | Ctrl-H ou           | BS        | 40   | \$28         | (                   | · (          |                                                                                                    | 72                                    | <b>\$</b> 48   | Н                   | н         |                | 104      | 004             |                                                                                                    | 5 P 1     |
|      | <b>1</b> 09 | Ctrl-1              | HT        | 41   | \$29         | j                   | )            | Server Barry                                                                                                    | 73                                    | <b>\$</b> 49   | 1                   | 1         |                | 100      | 403<br>46 A     | 10.00                                                                                                    |           |
| :    | 60A         | Ctrl-J              | LF        | 42   | \$2A         | *                   | *            | -                                                                                                    | 74                                    | \$4A           | J                   | J         |                | 100      | 104             |                                                                                                    |           |
| :    | 808         | Ctrl-K              | VT        | 43   | \$28         | +                   | +            | yand and a                                                                                                    | 75                                    | \$4B           | K                   | N.        |                | 107      | 132             | 1 Statistics of the second second se<br>second second second second second second second second second second second second second second second second second second second second second second second second second second second second second second second second second sec | ĩ         |
|      | SOC         | Ctrl-L              | FF        | 44   | \$2C         |                     | •            | Conchanter (                                                                                                    | 76                                    | \$4C           | L                   | L .       |                | 100      | 400             | <b>'</b>                                                                                                    | ,<br>m    |
| 1    | GOD         | CIrl-M ou RETURN    | CR        | 45   | \$2D         |                     | -            | 1                                                                                                    | 77                                    | \$4D           | М                   | M         |                | 110      | 100             | 0                                                                                                    | 0         |
| 5    | <b>IOE</b>  | Ctrl-N              | SO        | 46   | \$2E         |                     |              | -                                                                                                    | 78                                    | \$4E           | N                   | N         |                | 110      | 46E             | 0                                                                                                    | 0         |
| 1    | OF          | Ctrl-O              | SI        | 47   | \$2F         | 1                   | 1            | Cat Stan Rive                                                                                                    | 79                                    | \$4F           | 0                   | 0         |                | 111      | \$20            |                                                                                                    | n n       |
| 4    | 013         | Ctrl-P              | DLE       | 48   | \$30         | 0                   | 0            |                                                                                                    | 80                                    | \$50           | P                   | P         |                | 112      | 871             | P                                                                                                    | 0         |
| -    | 511         | Ctrl-Q              | DC1       | 49   | \$31         | 1                   | 1            |                                                                                                    | 81                                    | \$51           | Q                   | ğ         |                | 113      | \$11.           | 4                                                                                                    | I I       |
|      | 512         | CILIR               | DC2       | 50   | \$32         | 2                   | 2            | A COLOR AND A COLOR AND A COLO | <b>82</b> ·                           | \$52           | R                   | н         |                | 415      | 872             |                                                                                                    |           |
| :    | \$13        | Ctrl-S              | DC3       | 51   | \$33         | 3                   | 3            |                                                                                                    | 83                                    | \$53           | S                   | 5         |                | 115      | 873<br>474      | 3                                                                                                    | ī         |
| :    | 514         | Ctrl-T              | DC4       | 52   | \$34         | 4                   | 4            | Contract of Contract                                                                                                    | 84                                    | \$54           | Ţ                   | 1         |                | 110      | \$/4<br>\$75    |                                                                                                    | •<br>• •  |
| 1    | \$15        | Ctrl-U              | NAK       | 53   | \$35         | 5                   | 5            |                                                                                                    | 85                                    | \$55           | U                   | U         |                | 11/      | - 313<br>- 76 - | U .                                                                                                    |           |
|      | \$16        | CtrI-V              | SYN       | 54   | \$36         | 6                   | 6            |                                                                                                    | 86                                    | <b>\$</b> 56 - | V                   | V         |                | 110      | \$/0<br>\$77    | •                                                                                                    |           |
|      | \$17        | Ctrl-W              | ETB       | 55   | \$37         | 7                   | 7            | Contraction and Contraction                                                                                                    | 87                                    | \$57           | W                   | W         |                | 119      | ₹11<br>₹70      |                                                                                                    | <b>-</b>  |
|      | 518         | Ctrl-X              | CAN       | 56   | \$38         | 8                   | 8            |                                                                                                    | 88                                    | \$58 .         | . X.                | X         |                | 120      | \$10            | *                                                                                                    | <b>.</b>  |
|      | 19          | ClubY               | FM        | 57   | \$39         | 9                   | 9            | -                                                                                                    | 89                                    | \$59           | Y .                 | Ŷ         |                | 121      | 3/9             | y                                                                                                    | <b>,</b>  |
|      | 14          | Chil.7              | SUB       | 58   | \$3A         |                     |              | Sector And                                                                                                    | 90                                    | \$5A           | Z                   | Ζ.        |                | 122      | \$/A            | 1                                                                                                    |           |
| Ì    | tiR .       | ESC                 | ESCAPE    | 59   | \$38         | •                   | :            |                                                                                                    | 91                                    | \$5B -         | . • ,               | • .       |                | 123      | 3/8             | <b>0</b>                                                                                                    |           |
|      | LIC .       |                     | FS        | 60   | \$3C         | <                   | . <b>`</b> < | MEL                                                                                                    | 92                                    | \$5C           | Ç                   | ç         |                | 124      | \$70            | U A                                                                                                    | X         |
| Ì    |             | CIL SHIFT-M         | GS        | 61   | \$30         | -                   | =            | Carlos Der                                                                                                    | 93                                    | \$5D           | -5                  | 5         |                | 125      | \$10            | 0                                                                                                    |           |
|      | L1F         | Ctrl                | RS        | 62   | \$3E         | >                   | >            | 1 -                                                                                                    | 94                                    | .\$5E.         |                     | -         | •              | 126      | \$/E            |                                                                                                    | 1. 1.     |
|      |             | VIII                | US        | 63   | SJF          | 2                   | 2            | month                                                                                                    | . 95                                  | .\$5F.         |                     |           |                | 127      | \$7,F           |                                                                                                    | 1         |
| •    |             |                     | ~~        | ~~   | <b>~</b> • • |                     |              | Contraction of the local division of the local division of the loc | · · · · · · · · · · · · · · · · · · · | S 10           | 186                 |           |                |          |                 |                                                                                                    | • •       |

د از دور مراجعه از در از در از در از در از در از در از در از در از در از در از در از در از در از در از در از در از در از

ANTER

The sector

78

IMF SSION DIUM DODL

Pour tout savoir

#### UTILISATION DES CODES

#### Impression de caractères spéciaux

Votre imprimante peut posséder un certain nombre de caractères spéciaux, tels des caractères graphiques, qui correspondent aux codes ASCII supérieurs à 127.

Pour imprimer un de ces caractères, il suffit de demander à Papy d'envoyer son code: vous utiliserez à cet effet les touches Ctrl X à la page dactylographiée.

Commande de l'imprimante

Certaines imprimantes peuvent écrire dans différents modes (condensé, élite, etc.) et acceptent un certain nombre de directives sous forme de codes ASCII. Toutes ces directives différent d'une imprimante à l'autre et sont décrites dans le manuel de l'imprimante. Une fois encore, après avoir consulté le manuel de l'imprimante pour connaître le code d'une commande, vous l'insérerez dans la page dactylographiée à l'aide des touches Ctrl X.

## Pour tout savoir

TRANE L. MER

Time and

7. Berth . 1977

Cilea St. A.D.

TENER

CALL WARDING

- Acakat

T.DOC.SEC

Mana AL

Petron & Internet

Conservations

#### CONVERSION DES CODES

Tous les exemples précédents donnent les valeurs des codes dans le système de numérotation usuel : le système décimal, où les nombres sont formés de 10 symboles : les chiffres de 0 à 9.

Si Papyrus utilise, lui aussi, ce système de numérotation, certains manuels d'imprimante utilisent par contre le système hexadócimal. Dans ce dernier, les nombres sont formés de 16 symboles : les chiffres de 0 à 9, et les lettres A, B, C, D, E et F.

Comment savoir quel est le système utilisé ? Ici encore, il existe une convention universelle selon laquelle tout nombre à interpréter en hexadécimal est précédé du signe « \$ ». On écrira, par exemple, « \$10 ».

Si votre manuel d'imprimante utilise la représentation hexadécimale, Papyrus et lui ne parlant pas le même langage, vous devrez convertir les valeurs du manuel dans le système décimal afin que Papyrus puisse les interpréter correctement. A cet effet, vous utiliserez la table page 78.

## Contraction of the second

Ains), par exemple, l'équivalent de « \$1B » en représentation décimale est

## IMPRLSSION D'UN DOCUME

## Si vous devez acheter une imprimante...

Choisissez sans hésiter une imprimante qui possède le retour en arrière. Nous l'avons déjà dit, les textes sans accents circonflexes et sans trêmas ne présentent pas bien et requièrent l'indulgence des lecteurs ! Si votre budget le permet, achetez une imprimante « qualité courrier », qui vous offrira diverses polices de caractères et différents modes de frappe.

Enfin il est également bien pratique d'avoir une imprimante qui accepte le papier continu aussi bien que les feuilles volantes.

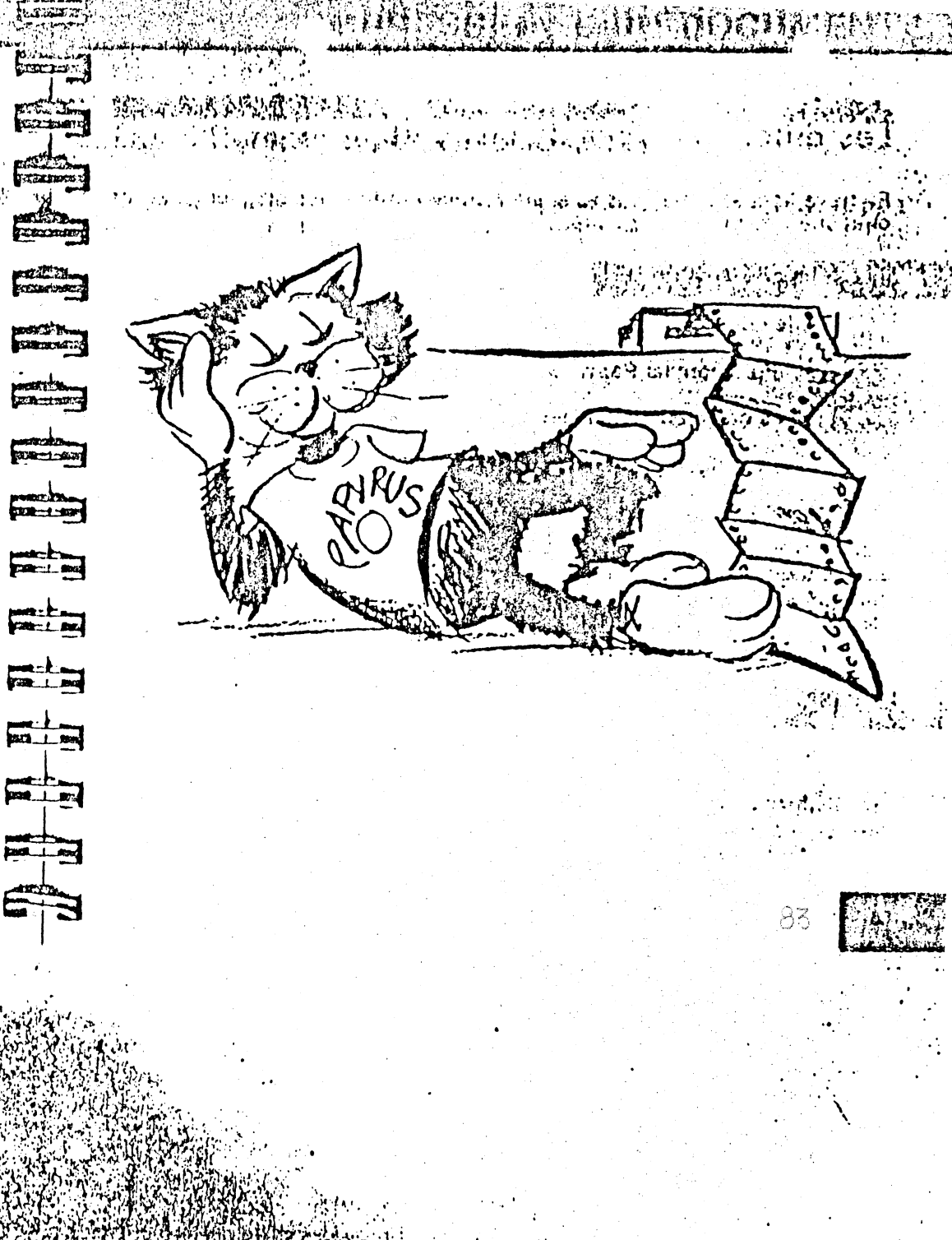

## PATYRUS et les disquelles

# Les différents types de disquettes

En travaillant avec Papyrus vous allez utiliser différentes disquettes ayant chacune des fonctions propres :

Elle contient :

- le programme Papyrus
- les caractéristiques des cartes interface
- la configuration du système
- le document d'aide AIDE.DOC

La disquette Papyrus est protégée ce qui signifie que vous ne pouvez en faire de copie. Pour minimiser son usure, vous ne l'utiliserez que lors du démarrage ou lors d'un changement de configuration. Ne l'utilisez jamais pour stocker des documents l

Une disquette préparée contient :

- le programme Papyrus à l'exception du menu configuration
- · la configuration du système

# Les différents types de disquettes

Une disquette préparée est donc une copie partielle de la disquette Papyrus et peut être utilisée en remplacement de celle-ci.

Une disquette préparée n'est pas protégée et peut donc être coplée en utilisant FID ou COPYA (cf. le manuel Apple). Vous pouvez donc l'utiliser pour stocker vos documents.

## 

COMPACT NO.

Sector State

A CONTRACTOR OF THE OWNER

TOWN TOWN

WARE L. MC

-

STOTE AND

5-1-12

-

500\_1\_0

CON\_1 \_ 100

THE R. MIT

Section 2

Une disquette formatée peut également être utilisée pour stocker vos documents. Son avantage sur la disquette préparée est qu'elle offre un peu plus de place. En effet elle ne contient pas la copie de Papyrus ni la configuration. Vous ne pourrez cependant stocker vos documents sur une disquette formatée que si vous utilisez deux lecteurs. Le lecteur 1 contiendra une disquette préparée qui remplace Papyrus et le lecteur 2 contiendra la disquette formatée où vous stockerez vos documents.

On appelera enfin DISQUETTE DOCUMENT, toute disquette sur laquelle on a enregistré des documents. Selon les cas ce sera une disquette préparée ou simplement formatée.

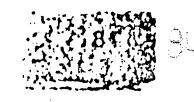

## PARVAUS at las disquartes

## Copies de sauvegarde

PA YRUS et les disquettes

Les disquettes sont fragiles. Elles peuvent être abimées, usées ou perdues. Ne confiez donc pas vos documents à une seule disquette, elle pourrait vous trahir !

Pour toutes vos disquettes contenant des documents prévoyez au moins deux copies de sauvegarde que vous garderez dans des endroits distincts.

Ne faites pas non plus systématiquement deux copies de sauvegarde chaque fois que vous aurez modifié un document : faites en une seule sur une des deux disquettes que vous appelerez COPIE LA PLUS RECENTE. A la modification suivante, effectuez la sauvegarde sur l'autre disquette qui deviendra à son tour la copie la plus récente. Vous aurez ainsi une copie de la dernière version et une copie de l'avant-dernière version. Cette façon de procéder vous permettra de vous garder contre vos erreurs.

#### Exemple :

Lundi vous créez un document MEMO que vous enregistrez sur la disquette originale. Vous en faites prudemment deux copies de sauvegarde.

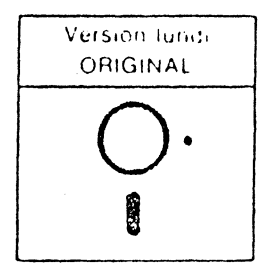

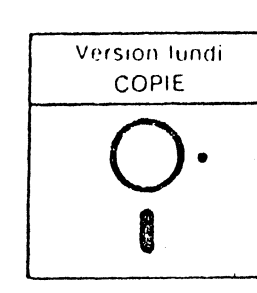

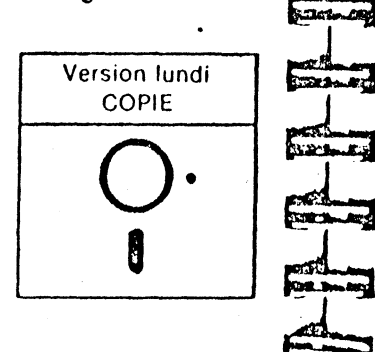

Copies de sauvegarde

### Pilling and

PETER STATE

TURMINE LAS

Mardi, vo toujours

Mardi, vous décidez de détruire un paragraphe entier de MEMO et comme toujours vous faites vos deux copies.

## 

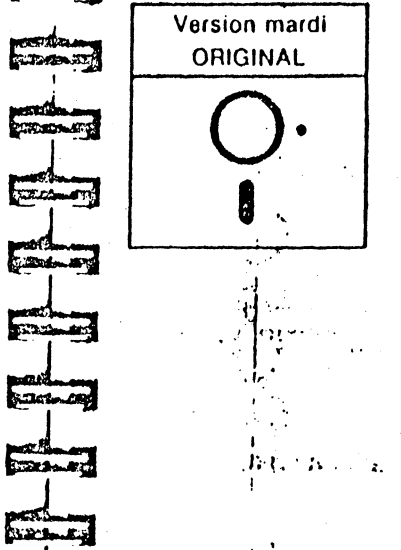

12.17

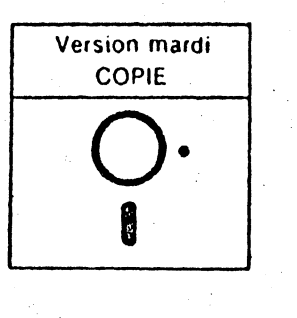

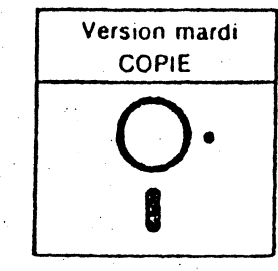

ана 18 Россия — Санариан Санариан (Санариан) 19 Россия — Санариан (Санариан) 19 Россия — Санариан (Санариан) 19 Россия — Санариан (Санариан)

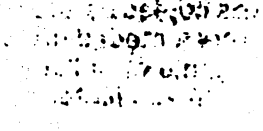

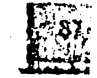

#### PAP YUS et les disquoiles

## Copies de sauvegarde

Erreur funeste, car mercredi vous vous ravisez et décidez que ce paragraphe n'était après tout pas si mauvais que cela.

Si à chaque modification vous n'avlez fait qu'une cople de sauvegarde en alternant sur les deux copies vous vous seriez retrouvé mercredi dans la situation suivante :

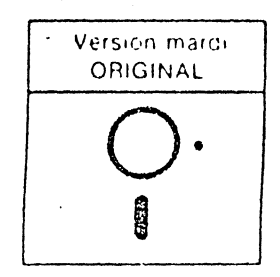

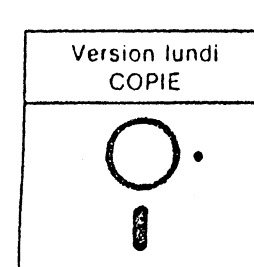

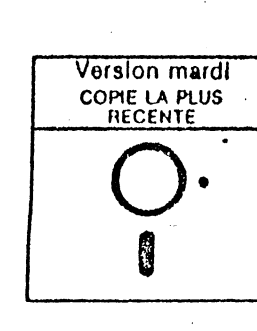

Bien entendu vous pouvez perfectionner le système en faisant un roulement sur trois copies ou plus.

Si vous constatez une erreur disque, n'essayez pas les unes après les autres vos copies de sauvegarde au cas où l'erreur persisterait. Il est possible que votre lecteur détruise les disquettes ! Essayez donc une des copies de sauvegarde et si l'erreur persiste ne touchez pas à l'autre avant d'avoir innocenté vos lecteurs de disque.

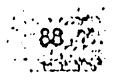

## Soins à apporter aux disquettes

Nous l'avons déjà dit : les disquettes sont fragiles et il convient d'en pren- af dre le plus grand soin.

Papyrus et ses consœurs ne supportent ni le tabac, ni la boisson, et encore moins les champs magnétiques ! ils ont également horreur de la chaleur.

Enfin, s'il est vrai que le lecteur de disques peut lire des informations enregistrées sur une disquette, il peut aussi y ÉCRIRE des informations l' Toute écriture peut être inhibée en plaçant un autocollant de protection sur l'encoche de la disquette.

Soyez prudent... Protégez Papyrus contre l'écriture et, n'ôtez cette protection que lorsque expressément recommandé à l'écran.

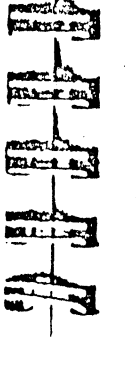

ENTINGERC

CONTRACTOR OF

TIME

PROLEMENT.

Conserver and

in the State

Theorem .

Farma

Theratures

Tomas

ANA ANA ANA

#### HE MESS EXE A 1. Format du papier: Marges horizontales: · · · · · · · · · · PERSONAL MON . B. SCHMM 14 21 • 80 caractères par ligne • droite: 10 espaces S. 23 1.6932) DUT TE AN • 66 lignes par page 213-1.87 • gauche: 10 espaces PERSONAL SECTION Espace mémoire disponible : Second Section - State -Marges verticales : MINAT ST. AT. • Avec 64K RAM: ± 3 pages de texte • en haut : 5 lignes Bater E. L. Avec 128K RAM: ± 20 pages de texte Canada Bri • en bas: 5 lignes STOR. Espace disque disponible : 5.0.10 and the state • Sur un disque préparé : 80K soit ± 40 pages de texte Tabulateur: BRATTE NO. Sur un disque formaté : 125K solt ± 64 pages de texte 13 35 25 30 5 20 15 Stat The last 90

## AN. EXE B

# ANSCRIPTION

(1, 1, 1, 1, 1)

## Première leçon

ER REAL PROPERTY

THE EXCOLUTE

manacomen

WAN'S THE

States of

Eta L. Da

10000274

STRATE DE

CONTRACTOR OF

#### Bonjour,

Bienvenue à l'écoute de notre cassette Papyrus !

Nous allons, si vous le voulez bien, découvrir, ensemble, votre nouveau traitement de texte.

Je suppose que vous êtes installé(e) devant votre APPLE //e ou //c qui est relié à un moniteur ou à une télévision. Vous possédez un ou deux lecteurs de disquettes et votre micro-ordinateur est connecté à une imprimante. Pour le moment, tout est éteint.

Je suppose également que vous avez la disquette PAPYRUS ainsi qu'une disquette vierge à votre disposition.

S'il vous faut quelques instants pour préparer ce matériel, appuyez sur la touche PAUSE de votre lecteur de cassette lorsque vous entendrez le signal sonore. Je vous attendrai patiemment.

Etes-vous bien installé(e) ? Nous pouvons donc écouter la première leçon...

#### Menu principal et page dactylographiée

Pour utiliser Papyrus, insérez la disquette dans le lecteur de disques nº 1, face étiquettée vers le haut et encoche à gauche. Fermez la porte du lecteur.

Votre micro fait connaissance avec Papyrus... Surtout, ne touchez à rien jusqu'à ce que la lampe témoin du lecteur de disques s'éteigne, c'est-à-dire, jusqu'à ce que le programme soit chargé.

Mettez maintenant le moniteur, puis la console sous tension (le commutateur de la console se trouve à l'arrière, vers votre gauche). Vous voyez s'allumer la lampe témoin de la console, située en bas, à gauche du clavier, ainsi que la lampe témoin du lecteur de disques. Celui-ci fait d'ailleurs entendre un doux ropronnement et les caractères APPLE II apparaissent à votre écran.

Pendant ce temps, laissez-moi vous rappeler de prendre grand soin de vos disquettes. Ne touchez jamais la surface magnétique visible à travers les fenêtres. La poussière, le tabac, la chaleur et même le soleil peuvent endommager vos disquettes. Les champs magnétiques sont aussi à éviter. Ne posez, donc pas vos disquettes sur le moniteur ou sur la télévision. Enfin, lorsque vous, cessez d'utiliser une disquette, glissez-la sans tarder dans son enveloppe (f. 1995).

Papyrus et votre micro sont maintenant prêts à travailler 1.23 2 conserve

## TR NSCRIPTION DELLA CA

# Première leçon

Le clavier de l'Apple II peut fonctionner selon le mode QWERTY, ou le mode AZERTY. Le mode QWERTY, généralement utilisé dans les pays anglosaxons, ne possède pas les touches accentuées, les accents et les cédillos. Ces touches nous sont indispensables, choisissez donc le mode AZERTY en positionnant correctement l'interrupteur. Sur l'APPLE //e, II est situé sous le clavier, à l'avant droit de la console. Sur l'APPLE //c, c'est l'interrupteur de droite situé sur le dessus de la console.

#### Sur l'écran, vous voyez le message : « Appuyez sur RETURN pour continuer ». La touche RETURN se trouve à la droite du clavier, appuyons donc sur RETURN.

Vous voyez maintenant apparaître le menu principal. Les six dessins de ce menu symbolisent les choix qu'il offre; ces dessins sont appelés icônes.

Un rectangle entoure la troisième icône : c'est le curseur d'icône qui encadre toujours l'option proposée, dont le nom s'affiche à l'écran. Papyrus vous propose donc, pour l'instant, l'option intitulée « Fichier ».

Pour pouvoir choisir une option d'un menu, nous devons déplacer le curseur d'icône vers la gauche ou vers la droite, de manière à encadrer l'option que nous souhaitons choisir.

#### Comment faire ? C'est très simple !

Avez-vous repéré les touches marquées d'une flèche ? Ce sont les quatre touches du coin inférieur droit. Ces touches fléchées permettent généralement de déplacer un objet dans la direction qu'elles indiquent.

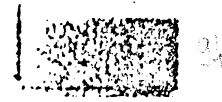

THAT : NO HOL

TE ANSAN SCI

ESTENNED

Carlos Banda

CALIFY ST 197.2

AND THE REAL

EDIT K. MA

UTOD ME MON

Barre me

PR-L-R

MACLER

579 \_\_\_\_\_ ST

DER L AL

# Première leçon

Appuyez, par exemple, sur la flèche gauche. Le curseur se déplace bien vers la gauche et encadre l'option d'édition,

Appuyoz à nouveau sur la flèché gauche. Le curseur encâdre maintenant l'icone symbolisant une imprimante : le mot « impression » s'affiche sur votre écran.

Continuez cet exercice, en utilisant les touches fléchées gauche at droite, pour parcourir les icones du menu.

Papyrus vous offre tour à tour les options Intitulées : Impression, Edition, Fichier, Présentation, Configuration, et enfin, Fonctions disque. Ce sont les six options du menu principal.

Laissez le curseur sur l'icone de « Fonctions disque ».

Appuyez sur la touche RETURN. De nouvelles options sont affichées : vous êtes passé(e) du menu principal au menu de Fonctions disque. En appuyant sur la touche RETURN, vous avez donc arrêté votre choix sur l'icône marquée du curseur.

Nous reviendrons, tout à l'heure, aux fonctions disque. Pour le moment, notons seulement que RETURN permet de choisir une option d'un menu.

Pour quitter un menu, vous appuyerez sur la touche ESCAPE. C'est la touche fonction située en haut, à gauche du clavier, et notée « Eso a gai tor-L'avez-vous trouvée ?

Nous pouvons donc quitter le menu de fonctions disque ; appuyez sur ESCAPE.

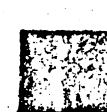

A AN ASTRONY PRESERVE

Same) Stin ....

## TRA SCRIPTION DELLA CASS

## Première leçon

Je suppose que vous êtes impatient d'écrire votre premier document, aussi ne vais je pas vous faire languir davantage. Affutez votre clavier et passons, si vous le voulez bien, à la leçon sulvante !

Appuyez sur la touche ESCAPE. Vous avez quitté le menu principal et vous découvrez un nouvel écran : c'est la page dactylographiée.

Comme son nom l'indique, c'est la page où vous taperez le texte de vos documents.

Comment pensez-vous pouvoir la quitter?

Le message inscrit à l'écran répond à cette question : « ESCAPE pour aller au menu ».

ESCAPE permet donc d'accéder à la page dactylographiée et de la quitter... C'est une touche à ne pas oublier l

La page dactylographiée est divisée en trois parties. Au cours de nos leçons, nous nous intéresserons principalement à sa partie supérieure : celle où s'inscrit le texte que l'on tape.

Nous savons donc comment choisir une option d'un menu et comment quitter un menu.

A propos... Quelle touche faut-il utiliser pour quitter un menu?

Rappelez-vous, c'est la touche ESCAPE, celle qui est située dans le coin supérieur gauche du clavier.

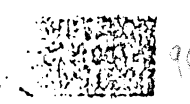

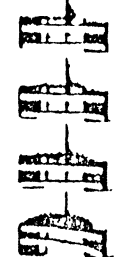

A STATE OF STATE

States A. Mark

ABACIE. MAG

Colored and

----

Energy Ind

# Deuxième leçon

RA MARTINE

Ecriture et sauvegarde d'un document

A moins que vous n'y soyez déjà, placez-vous à la page dactylographiée en appuyant sur ESCAPE à partir du menu principal.

Un petit pavé, le curseur, clignote sur votre écran. Le curseur vous permet de visualiser votre position courante. Pour le moment, vous démarrez, il se trouve donc à la première position de la première ligne.

Comme celui des machines à écrire traditionnelle, le clavier de l'APPLE possède une touche de majuscule et une touche appelée fixe-majuscule. La touche majuscule est marquée d'une flèche creuse vers le haut. Le fixe-majuscule est marqué d'une flèche creuse vers le bas. Si le texte que vous allez taper apparaît tout en majuscule, débloquez le fixemajuscule en appuyant dessus.

Tapez le texte suivant :

« Cher Monsieur, »

Vous avez fait des fautes de frappe ? Ne vous y attardez pas, nous verrons bientôt comment les corriger.

Vous voyez le curseur se déplacer lorsque vous tapez : il suit toujours le dernier caractère que vous avez entré et vous indique donc la position ou s'affichera le caractère suivant. ANSCRIPTION DE-IM

Deuxième leçon

Appuyez sur RETURN pour aller à la ligne.

Appuyez encore sur RETURN pour passer une ligne et commencer le corps de votre lettre. Deux flèches se sont inscrites à l'écran : chaque fois que vous appuyez sur RETURN, une flèche s'affiche à votre écran.

Tapez la suite de votre lettre :

« Veuillez trouver ci-joint copie du document »

Avez-vous remarqué ? Vous n'avez rien fait de spécial, et cependant, le texte s'est automatiquement affiché à la ligne suivante sur votre écran. C'est là un grand principe du traitement de texte : vous tapez du texte au kilomètre, sans vous préoccuper du 'retour chariot' des machines à écrire traditionnelles.

La partie supérieure de votre écran ne donne donc pas une image fidèle de la page que vous imprimerez, le format de l'écran étant différent du format de votre papier. Il serait cependant bien pratique de pouvoir visualiser notre lettre telle qu'elle sera imprimée.

Regardez le coin inférieur droit de la page dactylographiée. Il répond à notre demande et nous fournit une image de notre lettre, telle qu'elle sera imprimée.

Terminons notre phrase, nous en étions au mot « document » :

« copie du document dont je vous al parlé lors de notre dernier entretien. »

## Deuxième leçon

CAPACITY ....

LARCE RC

Marria 86

Parent\_ MR

Det M

San Land

BCL R

Sor R. Martin

Carl Margar

Réflexion faite, ce « Cher Monsieur, » nous paraît un peu trop familler. Nou préférences « Monsieur, ».

Pour faire cette modification, nous devons d'abord positionner le curseu sur les caractères à modifier. Il faut donc le faire remonter en utilisant la touche marquée d'une flèche orientée vers le haut. C'est fait ?

Le curseur est donc positionné à la bonne ligne, amenons-le sur le « M de « Monsieur » en actionnant la flèche gauche.

Nous voulons maintenant effacer les caractères de la première ligne. Voyez-vous la touche marquée « Del » ? C'est la touche DELETE, elle per met d'effacer le caractère précédent le curseur.

Appuyez donc sur DELETE jusqu'à ce que le mot « Cher » ait été effacé. Le modification est terminée. Simple non ?

Vollà, nous pouvons terminer notre lettre, Nous souhaitons maintenan commencer un nouveau paragraphe. Amenez donc le curseur après le poin suivant le mot « entretien ».

Appuyer sur RETURN pour forcer l'imprimante à aller à la ligne. Appuyez à nouveau sur RETURN pour passer une ligne.

Vous pouvez, maintenant, tapez la phrase suivante:

« Je vous prie d'agréer l'expression de mes sentiments distingués. »

## TF INSCRIPTION DELAGAS

Deuxième leçon

Nous avons oublié un mot, nous aurions dû écrire : « Je vous prie d'agréer, Monsieur, l'expression de mes sentiments distingués. »

Pas de problème, nous allons insérer ce mot dans notre texte. Positionnez le curseur après le « r » de « agréer ». Vous y êtes ?

Très bien, tapez, à présent, une virgule, un espace, puis le mot « Monsleur », et encore une virgule.

Vous le voyez, nous avons ajouté de nouveaux caractères, sans effacer les caractères que nous avions tapés précédemment. Ceux-ci se sont déplacés, automatiquement, avec le curseur.

Pour que la lettre soit parfaite, il faudrait que le mot « Monsieur » soit écrit en retrait de la marge et la première phrase de chaque paragraphe également. A cet effet, nous utiliserons le TABULATEUR.

C'est la touche située à gauche de votre clavier et marquée d'une flèche provinces orientée vers la droite. Vous la voyez ?

Placez le curseur sur le « M » de « Monsieur » et appuyez sur le tabulateur. Les caractères se déplacent vers la droite. Appuyez à nouveau sur le tabulateur : les caractères sont placés correctement. Il ne reste plus qu'à faire la même chose à la première ligne de chaque paragraphe.

## Deuxlème leçon

Sittant

Cathe and

FILLING SCOT

TRANSPOORT

BARRIELES R

TRANSLE IT

-----

TOTADE'S

1000

STROOM C

-

Coll-made DV

CONTRACTOR OF

NORTH AND

Placez le curseur sur le « V » de « Veuillez » et appuyez deux fois sur le tabulateur. En utilisant le tabulateur, nous insérons en fait de nouveaux caractères blancs... Et, comme dans l'exercice précédent, les mots suivants se déplacent automatiquement avec le curseur.

Placez, enfin, le curseur sur le « J » de « Je », et appuyez deux fois sur le tabulateur.

Notre lettre est terminée... Nous avons utilisé les touches fléchées pour déplacer le curseur, le tabulateur pour écrire en retrait, et la touche DELETE pour effacer un caractère. Al Marian de la constant de la constant de la const

Il existe bien d'autres touches actives à la page dactylographiee. Celles que vous connaissez vous permettent de vous débrouiller, mais, si vous souhaitez être efficace, vous vous tournerez vers votre manuel pour découvrir les autres commandes.

Pendant que nous taplons notre lettre, Papyrus a affiché les caractères à l'écran et les a placés dans la mémoire de l'Apple. Nous pourrions imprimer notre lettre, puis éteindre la console. Mais, si nous agissions ainsi, notre travail serait perdu à jamais et nous n'aurions pas d'autre trace de notre lettre que la feuille que nous aurions imprimée.

Lorsque nous coupons la tension du micro, celui-ci met sa mémoira à zero C'est pourquoi, il est important de « Sauver » les documents, c'est-à-dire, de les enregistrer sur disquette.

## Deuxième leçon

Quittons la page dactylographiée en appuyant sur ESCAPE. Le curseur d'icone encadre l'option de gestion de fichiers. C'est exactement ce qu'il nous faut !

Appuyez sur RETURN pour choisir cette option. Vous avez, maintenant, cinq options. Jetons y un coup d'œil, même si l'option proposée « Sauver un document » est exactement celle qui nous convient.

Appuyez sur la flèche gauche et vous découvrez l'option intitulée « Lire un document », appuyez encore, et c'est l'option « Insérer un document » qui est proposée. Revenez vers la droite : vous découvrez les options « Commencer un document », et « Inclure un document ».

Ce sont là les cinq options du menu de gestion de fichiers.

₹

Pour l'instant, nous voulons sauver un document. Appuyez donc sur la flèche gauche jusqu'à ce que les mots « Sauver un document » apparaissent à l'écran. Choisissez cette option en appuyant sur RETURN.

Le micro vous donne les indications à suivre ; le curseur est au début d'une ligne vierge.

Pour sauver votre document, vous devez le baptiser. Pourquol ne l'appellerions-nous pas « lettre » ? Tapez le mot « lettre », il s'inscrit en majuscules. Appuyez sur RETURN et votre document sera sauvé.

|    | Bright Louis Co folgenity de saletage de ser | The contraction of the state of the state of |
|----|----------------------------------------------|----------------------------------------------------------------------------------------------------|
| ÷. | Danstan                                      | 1000D                                                                                                    |
| :  | Denxient                                     | ACON                                                                                                    |
|    |                                              |                                                                                                    |

Votre lettre est donc écrite et enregistrée. Malheureusement, nous avons oublié de la signer l Retournez donc à la page dactylographiée en appuyant sur ESCAPE et tapez

COSTIN

PRIME INTE

FISHING ME

and the second second

MALT MALACT

TRANSCOT .

Carrier Sta

TRUE ME

Danck and

Parent In

THE LAND

FALL AL

Man 1 R

ROL\_Lake

Cette modification n'est évidemment pas enregistrée sur la disquette, il faut donc à nouveau sauver le document.

Cholsissez l'option du menu principal Intitulée « Fichier », appuyaz sur RETURN pour sauver votre document.

Nous pourrions l'appeler « lettre2 ». De cette façon, nous garderions la version précédente. Mais, comme nous n'avons plus besoin de la version précédente, puisqu'elle est incomplète, nous allons sauver la version signée sous le même non c'est-à-dire : « lettre ». En choisissant le même nom, nous permettons à Papyrus de détruire la version précédente et de la remplacer par la version modifiée.

Papyrus a retenu le nom du dernier document que nous avons sauvé : « lettre ». Inutile donc de le retaper, c'est exactement ce que nous voulons ! Appuyez donc simplement sur RETURN.

Votre premier document est terminé... Nous pouvons passer à la troisième leçon l

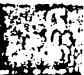

Sec. Barris and

· 7

3

3

2

3

2

E · 3

E

E

E

E

F

E

E

E

## TRANSCRIPTION DE LA CASSETTE

#### Lecture, impression, et modification d'un document

Vous êtes peut-être fatigué(e) des exercices de dactylographie... Afin de ne pas vous en imposer davantage, nous avons enregistré, sur chaque disquette Papyrus, un texte, que nous avons sauvé sous le nom de « lions ». Au cours de cette leçon, nous le modifierons à notre guise et nous mettrons ainsi de nouvelles options en pratique.

Pour lire ce document, choisissez l'option du menu principal intitulée « Fichler ». Appuyez sur la flèche gauche et votre micro vous proposera l'Icône que vous cherchez : « Lire un document ». Appuyez donc sur RETURN pour arrêter votre choix. Papyrus vous demande, à présent, de taper le nom du document que vous souhaitez lire. Le document s'appelle « lions », il suffirait donc de taper les lettres L, I, O, N, et S pour lire le document.

Supposons pour l'instant que vous ne soyez pas certain du nom du document à lire. Comme indiqué à votre écran, appuyez sur la touche fléchée et vous verrez apparaître, un à un, les noms des documents de votre disquette. Lorsque le nom « lions » s'affichera, appuyez sur RETURN, puisque c'est le document que nous souhaitons lire pour le moment.

Papyrus a pris quelque liberté avec le texte de Flaubert que vous avez sous les yeux, et il compte sur vous pour y mettre bon ordre. Nous allons éditer le document et inverser les deux premiers paragraphes.

Choisissez donc l'option d'édition du menu principal. Appuyez sur RETURN. Pas besoin de déplacer le curseur d'icône, les mots « Déplacer un bloc » s'affichent à votre écran et c'est précisément ce que vous avez à faire.

## TRANSCRIPTION DE LA CASSETTE

1 19 . . . .

the rate of the second constraints

Appuyez donc sur RETURN pour marquer votre choix. Votre micro vous prend en charge et vous dicte, pas à pas, les opérations que vous avez à faire.

 Il vous demande, d'abord de placer le curseur au début du texte à déplacer.
 Comme nous voulons déplacer le premier paragraphe, amenez le curseur au début de la première ligne de ce paragraphe. Appuyez alors sur RETURN.

Papy vous demande maintenant de marquer le bloc à déplacer. Utilisez les touches fléchées pour déplacer le curseur et l'amener au dernier caractère du premier paragraphe. Le texte du bloc que nous voulons déplacer s'affiche en mode inverse, il est marqué. Appuyons sur RETURN.

Pour terminer, continuez à suivre les indications de l'écran, et amenez le curseur à la fin du deuxième paragraphe, c'est-à-dire à l'endroit où vous souhaitez insérer le texte que vous venez de marquer. Appuyez sur RETURN et regardez votre texte...

Plus besoin de ciseaux, ni de colle pour remanier un texte. Pour éditer un texte, il suffit de suivre les directives de l'écran. Bien qu'elles soient très utiles, nous ne nous attarderons donc pas davantage sur les icônes de menu d'édition, puisque leur emploi est très simple.

N'oublions cependant pas que TOUTE modification doit être enregistrée sur disquette.

Sauvez donc dès à présent le document que nous avons modifié, en gardant le même nom, comme nous l'avions fait précédemment.

105

## TRI ISCRIPTION DE LA CLASS

## Troisième leçon

Vous avez déjà beaucoup travaillé, explorant les menus, les icônes, et les commandes de votre traitement de texte. Il est plus que temps de voir des résultats !

Revenez donc au menu principal, et choisissez l'icône symbolisant une imprimante...

Vous découvrez, enfin, les icônes du menu d'impression !

Avant d'imprimer un document, prenez l'habitude de le visualiser à l'écran. Choisissez donc l'icône du menu d'impression qui présente un écran de moniteur et qui s'intitule « Voir le document final ».

C'est précisément celle que votre micro vous propose.

C'est un moyen simple et efficace de relire votre document, de corriger les fautes d'orthographe ou la mise en page, avant de l'imprimer. Usez et abusez de cette option et vous éviterez de gâchez votre papier !

#### Appuyez sur RETURN.

Lorsque vous utilisez cette option, vous pouvez, à tout instant, arrêter l'image en appuyant sur la barre d'espacement et poursuivre en appuyant à nouveau sur la barre d'espacement. Essayez...

, **105**, 20

Appuyez sur RETURN pour revenir au menu d'Impression.

Vous êtes satisfait ? Vous pouvez donc, sans plus attendre, mettre votre imprimante sous tension et choisir l'icone intitulée « Impression d'un document ».

Et voilà, si vous avez le moindre problème, ne vous découragez pas, i Votre disquette a été préparée pour fonctionner avec la majorité des imprimantes... Il se peut, cependant, que votre imprimante ne corresponde pas à ces standards. Dans ce cas, prenez votre manuel et consultez le chapitre « Impression d'un document ».

Av ta

TRALLY!

SR DECK

TO Andrews State

PROFIL TIM

Choursette

Server 163

CONNET SANGE

Witness tra

Troisième lecon

Avant de nous quitter, il nous reste à découvrir une dernière notion importante. Si vous souhaitez faire une pause, profitez-en, c'est le moment...

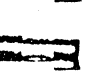

Sales and

Citran Py

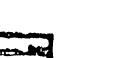

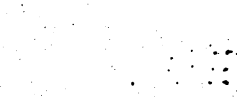

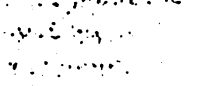

#### Préparation d'un disque document

Pendant que vous faislez vos premières armes, nous vous avons permis de sauver vos documents sur la disquette Papyrus.

Mais les disquettes sont fragiles et la disquette Papyrus est vraiment précieuse. Il est donc TOTALEMENT PROHIBÉ d'utiliser la disquette Papyrus pour enregistrer des documents.

Nous allons apprendre comment préparer les disquettes document, où vous sauverez dorénavant vos mémos, vos lettres, et tous vos écrits.

Vous avez reçu votre disquette sans protection d'écriture, pour vous permettre de suivre les premières leçons.

Une protection écriture est un petit autocollant que l'on place sur l'encoche d'une disquette. Elle permet d'éviter que les programmes de la disquette soient effacés par erreur.

Avant de poursuivre, retirez la disquette Papyrus du lecteur de disques et appliquez-y un autocollant de protection.

Replacez la disquette dans le lecteur de disques lorsque cette opération est terminée, et fermez la porte du lecteur.

Nous pouvons, à présent, préparer une disquette en toute sécurité !

Recherchez, sur le menu principal, l'icône représentant une disquette. Elle s'intitule « Fonctions disque ». Encadrez-la du curseur d'icône et appuyez sur RETURN.

Vous voyez, maintenant quatre nouvelles icônes. Le curseur d'icône est placé sur la première d'entre elles et les mots « Préparer un disque document » sont affichés à votre écran. Vous y êtes ?

Appuyez sur RETURN pour arrêter votre choix.

Vous avez une nouvelle alternative : Préparation ou Mise à jour.

#### De quoi s'agit-il?

Shere: A. . Out

EDAC-R. MI

PERCE AN

Street Ber

CONTER 100

COLOCUTE COL

PERSONAL PROPERTY

Marrie E.

1330-1-155

10001 - 9 - 4

Les particularités de votre système de traitement de texte, telles que les caractéristiques de votre imprimante par exemple, sont copiées sur les disques document.

Lorsque vous modifiez une de ces caractéristiques, en changeant, par exemple, d'Imprimante, vous devez le noter sur tous vos disques. C'est ce que l'option de « mise à jour » se propose de faire. Elle préserve vos documents et modifie, uniquement les paramètres nécessaires.

En ce qui nous concerne, nous voulons préparer une disquette vierge, nous choisirons donc la première option : « Préparation ».

Faltes attention : cette option efface les informations contenues sur la disquette 13 (17.4.7)

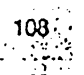

F

F

3

13 F

2

7

#### **TRANSCRIPTION DE LA CASSETTE** Aun ban bill must bette ber bereine bereinen bereinen in ber anter bie 1 . . . . Quatrième lecon « Préparation » apparait en mode inverse. Appuyez sur RETURN pour vali-- der votre cholx. F 2 Papyrus vous invite maintenant à placer une protection écriture sur votre disque, ce que nous venons de faire. Poursuivez donc en appuyant sur F - 7 RETURN. EIT Suivez ensuite les indications de l'écran et insérez votre disque vierge dans le lecteur 1, même si vous possédez deux lecteurs de disques. Nous n'avons · 7 pas encore indiqué à Papyrus le nombre de lecteurs que nous utilisons effectivement. Il suppose donc que nous en avons un seul. Appuyez à nouveau sur RETURN. FIZ Le lecteur se met à ronronner et son voyant lumineux s'allume. 1

Au bout de quelques secondes, le lecteur de disgues s'arrête. Enlevez la disguette en préparation et remettez Papyrus, ainsi que le message de l'écran vous l'indigue. Appuyez sur RETURN pour continuer.

Le lecteur est à nouveau arrêté, retirez Papyrus et insérez la disquette à prépager. Appuyer sur RETURN pour terminer la préparation

C est terminé 2 Nous ne voulons pas préparer de nouveaux disgues pour the test supported or complement on RETURN

Buch

## TRANSCRIPTION DE LA CASSETTE

Chattiene lecor

Il ne vous reste plus qu'à réamorcer le système. Insérez la disquette Papyrus dans le lecteur 1. En appuyant sur RETURN, vous pourrez recharger votre programme de traitement de texte.

- Nous nous trouvons maintenant dans les conditions de travail habituelles. puisque nous avons une disquette préparée.
- Le voyant lumineux du lecteur de disques s'éteint lorsque le micro a chargé notre programme.
- Retirez le disque Papyrus du lecteur et rangez-le soigneusement dans sa pochette. Insérez le disque préparé. Vous ne devez plus l'initialiser : une fois suffit ! Appuyez sur RETURN ...
- Et voilà... vous êtes prêt à travailler et à enregistrer vos documents sur VOTRE PROPRE disque, sans faliguer Papyrus.

Voilà ! Vous connaissez toutes les notions de base

Vous savez, maintenant comment jouer avec votre traitement de texte. Vous savez comment taper et corriger des documents, vous savez comment les lire et les sauver, comme les éditer, et, comment voir le document final avant de l'imprimer.

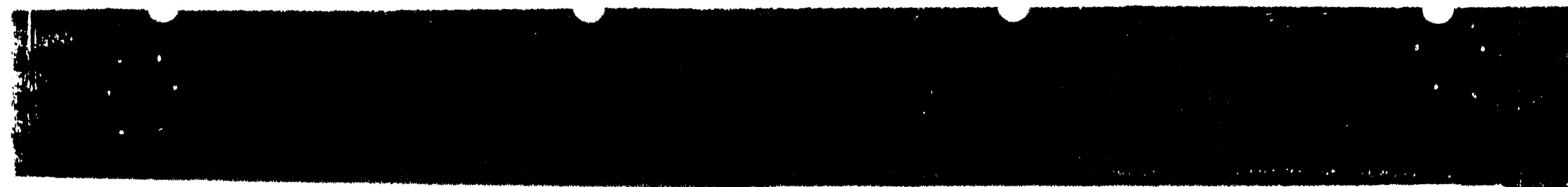

## **TRANSCRIPTION DE LA CASSETTE**

## Quatrième lecon

Avec un peu de pratique, ces notions vous deviendront familières et les quelques opérations que nous avons faites ensemble ne seront plus qu'un jeu d'enfant !

Votre manuel vous décrira tout ce que vous pouvez faire avec votre traitement de texte, mais, en attendant, vous en savez assez pour vous débrouiller...

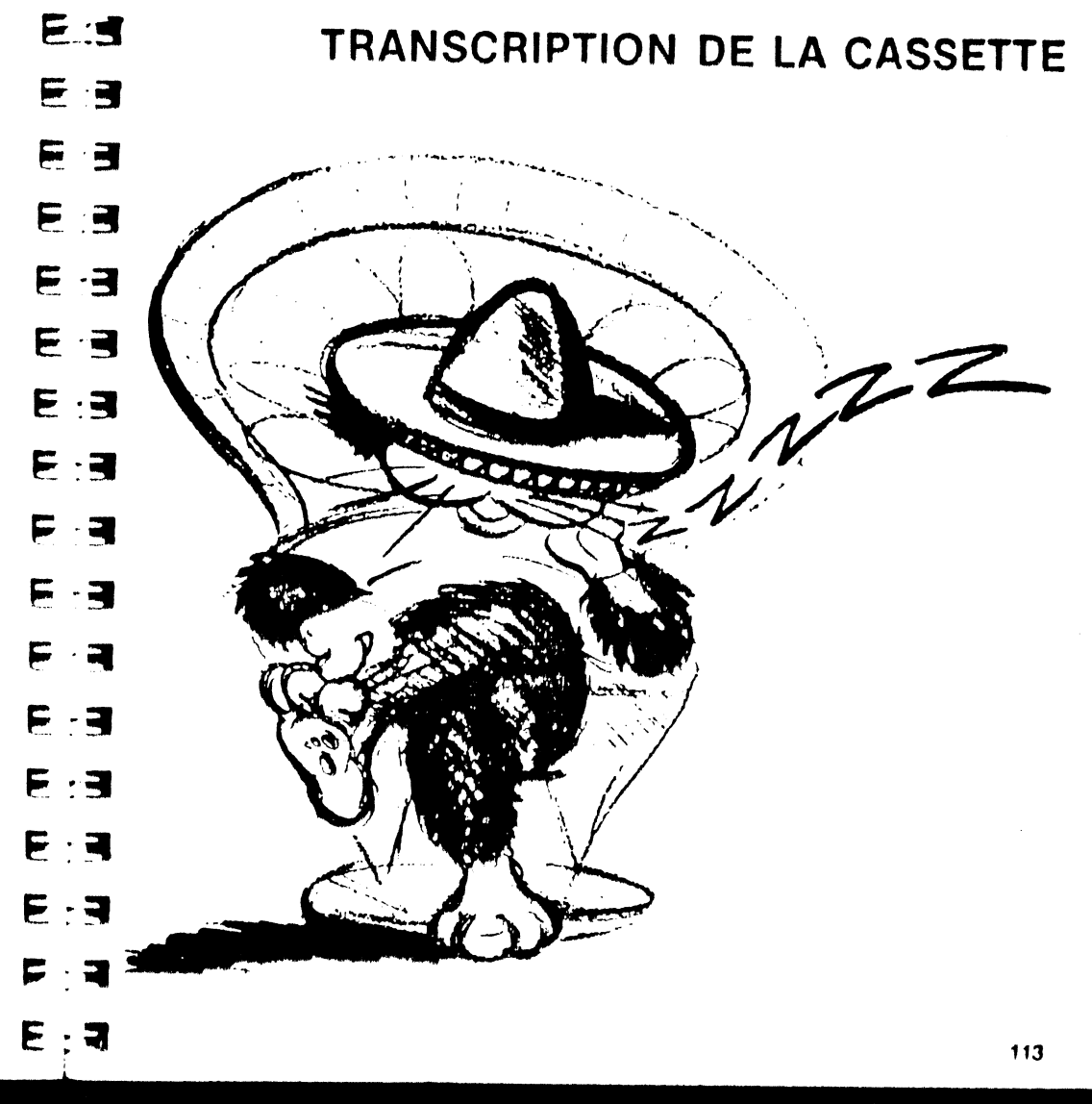

Voici quelques problèmes typiques qui risquent de vous arriver ainsi que leur solution.

#### SOLUTION :

— Essayez sur un autre micro. Si le problème est résolu, vous devez faire réviser votre APPLE.

— Votre disquette est sans doute en cause. Renvoyez-la nous pour un échange. ATTENTION : pour bénéficier de la garantie attachée à votre disquette lisez attentivement la carte de garantie et RENVOYEZ-NOUS le volet ad hoc.

#### 

#### SOLUTION:

- Vérifiez que votre moniteur est bien connecté.
- Essayez un autre moniteur
- Reportez-vous à la solution 1.

| A Standard B                                                                                                    |                                                     |                                                     |                                                                                                    |
|----------------------------------------------------------------------------------------------------|-----------------------------------------------------|-----------------------------------------------------|----------------------------------------------------------------------------------------------------|
|                                                                                                    |                                                     |                                                     |                                                                                                    |
| Frank P                                                                                                    | SOLUTION:                                           |                                                     |                                                                                                    |
|                                                                                                    | Préparez une nouvelle<br>gloux en utilisant le pro  | disquette et essayez de trans<br>gramme FID du DOS. | lérer le document liti-                                                                              |
|                                                                                                    | Essayay avoc un autr                                | e lecteur de disquette.                             | المان المربعة المؤلولات .<br>1931 - المربعة المؤلولات .<br>1931 - المربعة المربعة المحالية المربعة . |
| A REAL PROPERTY AND A REAL PROPERTY AND A REAL |                                                     |                                                     |                                                                                                    |
|                                                                                                    | SOLUTION :                                          | 32 Jee + 1                                          | a den an an an an an an an an an an an an an                                                         |
|                                                                                                    | - Vérifiez que la disque<br>- Reportez-vous à la so | itte document n'est pas proté                       | gée contre l'écriture.                                                                               |
|                                                                                                    |                                                     |                                                     |                                                                                                    |
|                                                                                                    |                                                     |                                                     |                                                                                                    |
| Marshell .                                                                                                    | SOLUTION:                                           | ra diaquatta préparéa                               | and an analytical                                                                                    |
| -                                                                                                    | - Reportez-vous à la so                             | lution du 1.                                        |                                                                                                    |
|                                                                                                    |                                                     |                                                     |                                                                                                    |

## EN CAS DE PROBLEME

6. Votre Imprimante reste muette.

#### SOLUTION :

- Vérifiez qu'elle est bien connectée au micro et allumée.

- Recommencez la configuration après avoir vérifié la marque de l'ir face et le numéro du connecteur.

- Vérifiez les interrupteurs de la carte et ceux de l'imprimante.

- Essayez une autre imprimante.
- Essayez une autre carte.
- Essayez un autre micro.

7. Vous h'obtenez aucune lettre accentuée à l'Impression.

#### SOLUTION :

116

- Mettez votre imprimante en mode FRANCAIS.

| يتل مسيح الم | History and Statements |                                                                                                    |
|--------------|------------------------|----------------------------------------------------------------------------------------------------|
|              | End                    | EN CAS DE PROBLEME                                                                                                    |
|              | EB                     |                                                                                                    |
|              | ΕЭ                     |                                                                                                    |
|              | E ;3                   | 8. Vous n'obtenez pas les 1 et 1 à l'impression.                                                                                                |
|              | E : 3                  | SOLUTION :                                                                                                    |
| nter-        | E 3                    | — Si votre imprimante possède le retour en arrière (Backspace), n'oubliez<br>pas de l'indiquer au moment du choix de la carte interface.        |
|              | E.=3                   | 9. Votre texte est imprimé sur une seule ligne — l'interligne est double.                                                                       |
|              | E : 3                  | SOLUTION :                                                                                                    |
|              | E : 3                  |                                                                                                    |
|              | 2:3                    |                                                                                                    |
|              | E : 3                  | Si ces quelques conseils ne vous dépannent pas, adressez-vous à votre revendeur. Il vous tirera certainement d'affaire très rapidement.         |
|              |                        | En désespoir de cause appelez le numéro suivant :                                                                                               |
|              | E. 3                   | (1) 266.18.70                                                                                                    |
|              | E 3                    | Un répondeur automatique vous y attend. Indiquez clairement vos nom, adresse et numéro de téléphone ainsi bien entendu que votre problème. Nous |
|              | FA                     | vous repondrons dans les 48 heures.                                                                                                    |
|              | ER                     |                                                                                                    |

117

# 

E : 4

## INDEX

| Accents<br>A la page<br>Alignement du texte<br>ASCII<br>Backup (voir sauvegarde)<br>Backspace (voir retour en arrière)<br>Caractères | 73<br>43, 67<br>44, 67<br>23, 77<br>52, 86<br>72 |
|----------------------------------------------------------------------------------------------------|--------------------------------------------------|
| <ul> <li>gras</li> <li>normaux</li> <li>soulignés</li> </ul>                                                                         | 48, 68, 75<br>48, 69<br>48, 69, 75               |
| Carte d'interface                                                                                                    | 23, 77<br>57, 70, 72<br>60<br>44, 67             |
| Choix des pages à Imprimer<br>Commencer un document<br>Configuration                                                                 | 27<br>38, 65<br>50, 72                           |
|                                                                                                    | 54<br>52, 86<br>31, 63                           |
| Curseur<br>Curseur d'icône<br>Déplacer un bloc                                                                                       | 16, 19, 20<br>9<br>30, 63                        |
| Détruire un document<br>Disque, disquette<br>— coples de sauvegarde                                                                  | 60<br>34, 58, 84<br>86                           |
| disquette document                                                                                                    | 59, 84<br>17, 37, 91                             |

|       |                                                                        |                             | IN       |
|-------|------------------------------------------------------------------------|-----------------------------|----------|
|       |                                                                        |                             | •••      |
| EB    | l                                                                      |                             |          |
| EB    | fonctions disque                                                       | 58                          |          |
| EB    | <ul> <li>formater un disque</li> <li>lecteur de disques</li> </ul>     | 59, 85<br>57                |          |
| E : 3 | - mettre un disque à jour<br>- préparer un disque document<br>Document | 59, 84<br>59, 84            |          |
| E : 3 | - commencer un document                                                | 38, 65                      |          |
| E     | disque document<br>effacer un document                                 | 52<br>59. 85<br>60          |          |
|       | — imprimer un document<br>— inclure un document                        | 26, 70<br>38, 65            |          |
| EB    | - lire un document                                                     | 35, 64<br>35, 64            |          |
| EB    | - présentation<br>- sauver un document                                 | 40<br>36 65                 |          |
| EB    | voir le document final<br>Double alignement<br>Edition                 | 26<br>44. 68                |          |
| EB    | Elfacer un bloc<br>Effacer un document                                 | 28<br>29, 63                |          |
| Fa    | En-tête (voir haut/bas de page)<br>Esc                                 | 60<br>49, 69                |          |
|       | Espace disque disponible<br>Espace mémoire disponible                  | 9<br>17, 37, 9<br>17, 38, 9 | 91<br>91 |
|       | Fichier (voir gestion de fichiers)                                     | 34<br>23                    |          |

## INDEX

1:2

Service Service

| <ul> <li>Fonctions disque</li> <li>Formater</li> <li>Frappe</li> <li>Gestion de fichiers</li> <li>Haut/bas de pages</li> <li>Impression</li> <li>Imprimante</li> <li>Imprimer un document</li> <li>Inclure un document</li> <li>Inserer un document</li> <li>Inserer un document</li> <li>Interligne</li> <li>Largeur de page</li> <li>Lecteur de disques</li> <li>Line Feed (voir avancement du papier)</li> <li>Lire un document</li> <li>Liste de documents</li> <li>Longueur de page</li> </ul> | 58<br>59, 85<br>48<br>34<br>49, 69<br>24, 50, 57,<br>70, 82<br>26, 70<br>38, 65<br>35, 64<br>42, 53, 66<br>53<br>57<br>74<br>35<br>60<br>53 | 70, 80 |
|----------------------------------------------------------------------------------------------------|----------------------------------------------------------------------------------------------------|--------|
| <ul> <li>horizontales</li> <li>verticales</li> <li>valeurs par défaut</li> <li>Mettre une disquette à jour</li> <li>Mode modification</li> <li>Nombre de lecteurs de disques</li> <li>Page</li> </ul>                                                                                                    | 42, 53, 66<br>42, 53, 66<br>53<br>59<br>22<br>57                                                                                            | •      |
| — à la page<br>— choix des pages à imprimer<br>— haut/bas de page                                                                                                    | 43, 67<br>27<br>49, 69                                                                                                    | • • •  |

- numérolation des pages ..... 27.49 - largeur/longueur 53 - dactylographiée 14 25. Papler Paragraphes ..... 44. 54. 68 Préparer une disquette document ..... 59 40 Présentation Récupérer un bloc 30.63 Remplacer (voir trouver et remplacer) ..... 32.64 Retour en arrière 72 Return 1..... 9.16 Saut à la page ..... 43.67 Sauver un document 36, 65 Sauvegarde - de la configuration ..... 54 - copies de sauvegarde ..... 52,86 48. 69, 75 Soulignement (voir texte souligné) Tabulateur 21 Texte -- gras ..... 48. 68. 75 - normal ..... 48.69 - soullané 48, 69, 75 Touches équivalentes aux icônes ..... 62 Trouver un texte dans un document ..... 31.64 Trouver at remplacer un texte ..... 32.64 Type de carte Interface 57.70 Type de papler 25 Volr le document final 26

CORVER

MANERYES

COLORISTA 7

P. BARRETTY

Comments of

BOR

CEDW CAN

TRACE TO A

TAVE STORE

AT THE SAL